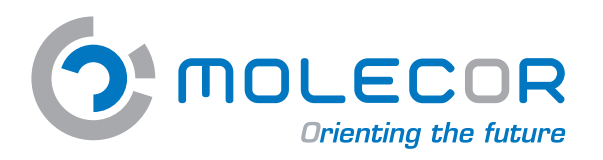

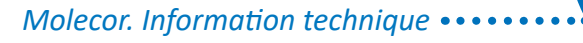

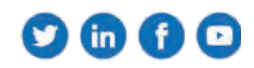

Guide du Programme de Calcul Mécanique T⊙M

# www.tomcalculation.com

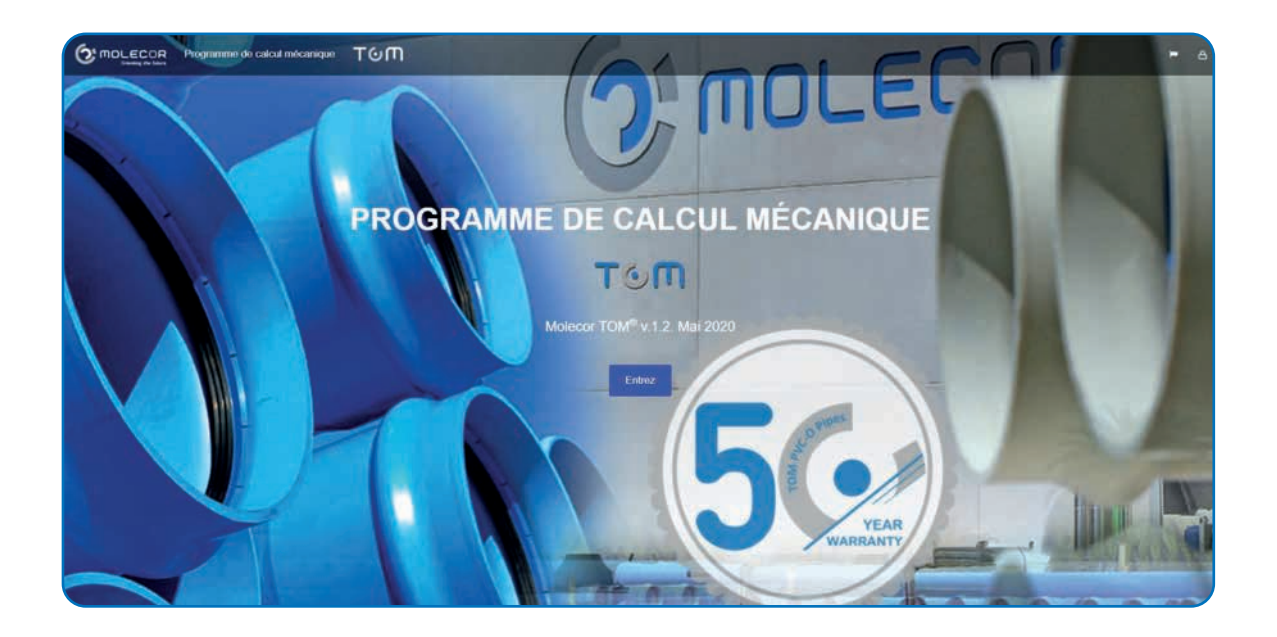

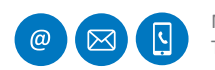

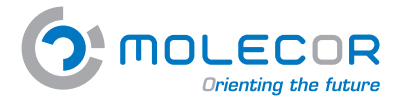

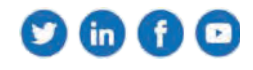

# Sommaire

| 1. Bienvenue                                 | 3  |
|----------------------------------------------|----|
| 2. Langue                                    | 5  |
| 3. Accès à l'application                     | 6  |
| 3.1 Récupérer mot de passe                   | 7  |
| 4. Le profil d'utilisateur                   | 8  |
| 5. Projets                                   | 9  |
| 5.1 Voirprojets                              | 9  |
| 5.2 Créer un nouveau projet                  | 9  |
| 6.Calculs                                    | 10 |
| 6.1 Créer un nouveau calcul                  |    |
| 6.2 Voir calculs                             | 11 |
| 7. Aide                                      |    |
| 7.1 Posez-nous vos questions                 | 11 |
| 7.2 Aide sur l'utilisation de l'application  | 12 |
| 7.2.1 Bienvenue                              |    |
| 7.2.2 Aide sur l'installation                | 13 |
| 7.2.3 Aide sur dimensions de la canalisation |    |
| 7.2.4 Aide sur la tranchée et pressions      |    |
| 7.2.5 Aide sur appui                         | 15 |
| 7.2.6 Aide sur remblaiement et terrain       | 16 |
| 7.2.7 Aide sur trafic routier                | 17 |
| 7.2.8 Aide sur résultats                     | 19 |
| 7.2.9 Aide sur modifications pour validation | 21 |
| 7.3 Documentation d'appui                    | 22 |
| 7.4 Conditions d'utilisation                 | 22 |
| 7.5 Evaluation de l'application              | 23 |
| 7.6 Information légale                       | 23 |

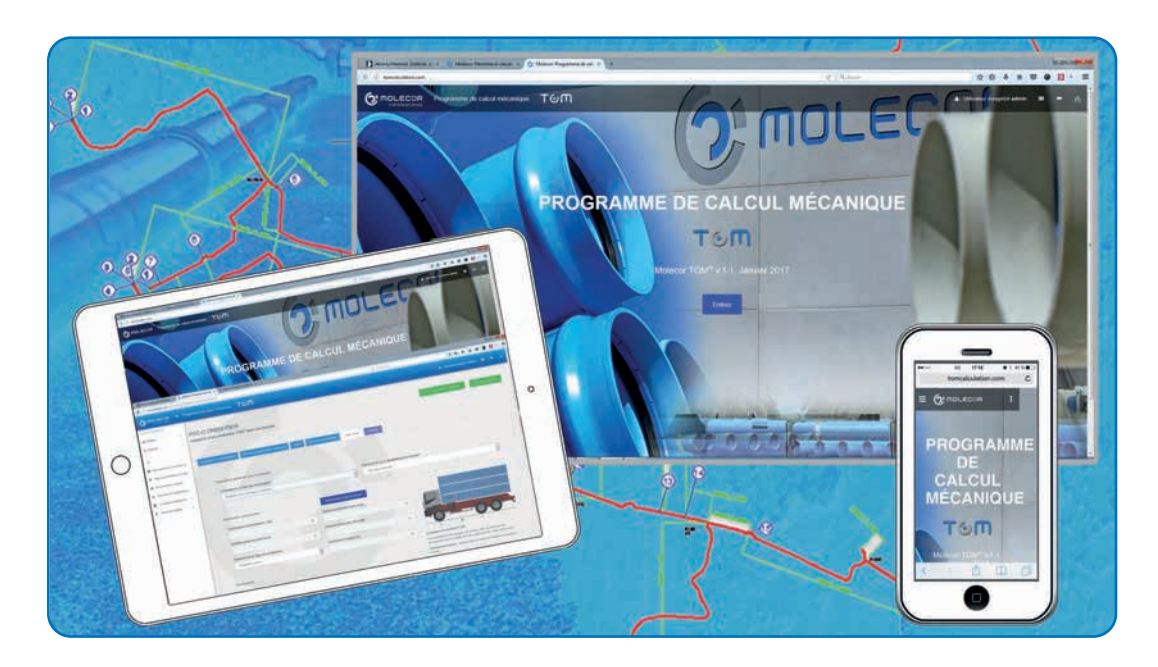

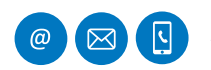

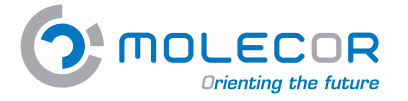

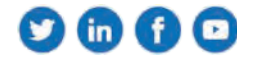

# 1. Bienvenue

Bienvenue au **Programme de calcul mécanique TOM**<sup>®</sup> (le "programme") développé par **Molecor Tecnología, S.L.** ("**Molecor**").

Le programme est une application ou software de calcul mécanique pour les canalisations plastiques enterrées en PVC Bi-orienté (PVC-BO) **TOM**<sup>®</sup> et il est basé sur les normes de référence :

- ATV-DVWK-A 127E:2000 : "Calcul statique de Drainages et Assainissements".
- **UNE 53331: 2020** : "Tuyaux en poly(chlorure de vinyle) non plastifié (PVC-U), Poly(chlorure de vinyle) non plastifié orienté (PVC-O), polyéthylène (PE) et polypropylène (PP). Critère pour la vérification des systèmes des gaines en plastiques, avec ou sans pression, sous charges externes".

Cette méthode de calcul est une des plus répandues dans le monde entier, avec la méthode **AWWA**. L'expérience au cours des années a démontré que les résultats obtenus sont fiables lorsque les paramètres introduits correspondent avec la réalité du projet.

Le programme offre comme résultats les différents efforts et contraintes que tolère la canalisation de même que les coefficients de sécurité, de rupture et "aplatissement".

Il est important de réaliser le calcul mécanique des canalisations enterrées pour évaluer les efforts mécaniques qui sont transmis à la canalisation par l'action de diverses charges externes. La réalisation des calculs mécaniques des **canalisations TOM**<sup>®</sup> doit se faire avant de faire le projet d'installation.

Le programme offre les suivantes fonctionnalités :

- Description des *projets* et *calculs* associés.
- L'accès se fait depuis le menu de *Gestion de Projets* :
  - Créer un nouveau projet
  - Créer un nouveau calcul
- Historique de projets et calculs réalisés par l'utilisateur.
- Aide affichée sur l'écran avec des images et des textes explicatifs. Indication des valeurs maximales (si elles existent) et du minimum de chaque de paramètre, avertissement dans le cas où les conditions ne sont pas remplies.
- Information sur la gamme de Canalisations TOM<sup>®</sup> en PVC-BO de dimensions et pressions normalisées.
- Rapport de résultats résumé et complet.
- Modifications pour validation. Lorsque le résultat obtenu dans le rapport, n'est pas conforme avec les coefficients de sécurité ou la déformation maximale admissible pour le tuyau, l'application nous offre la possibilité de changer les paramètres définis pour obtenir une installation valable.
- Possibilité d'imprimer le rapport avec les résultats du calcul.
- *Formulaire de questions,* qui sera traité par le département technique de Molecor.
- Documentation d'appui : documentation, certifications, vidéos et images du produit.
- Conditions d'utilisation.

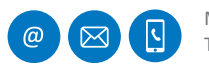

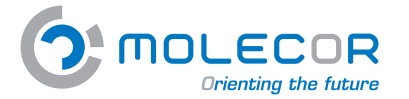

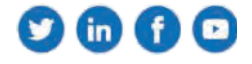

L'accès au Programme de Calcul Mécanique TOM® se fait à travers de l'application web :

### http://www.tomcalculation.com

Les avantages liés à cette application sont nombreux :

- Il n'est pas nécessaire de l'installer sur un PC.
- Accessible et fonctionnelle, directement à travers du site web.
- L'utilisateur n'a pas à faire les mises à jour.
- Les modifications/améliorations postérieures de l'application seront visibles en temps réel par l'utilisateur.
- L'utilisateur final dispose déjà des applications nécessaires pour exécuter l'application web, le navigateur.
- Possibilité d'accéder à l'application depuis n'importe quel dispositif y compris un portable ou une tablette.

Les utilisateurs enregistrés auront un code d'accès. Ce code d'accès permet **l'accès gratuit** à tous les contenus de l'application, disposant d'une plateforme personnalisée pour la création de leurs propres projets et calculs associés.

Vous avez l'option de choisir entre les langues espagnol, anglais et français.

Les données pour le calcul sont classées par pages dans l'ordre suivant :

- Type d'installation (*Créer un nouveau calcul*)
- Le diamètre nominal et la pression nominale nécessaire pour le calcul (Dimensions de la canalisation)
- Géométrie de la tranchée (*Données de la tranchée et pressions*)
- Type d'appui (Appui)
- Type de terrain et modules de compression (*Remblaiement et terrain*)
- Paramètres généraux des surcharges (Trafic routier)
- Créer un rapport (*Rapport des résultats*)

### Molecor TOM<sup>®</sup> v.1.2. Mai 2020

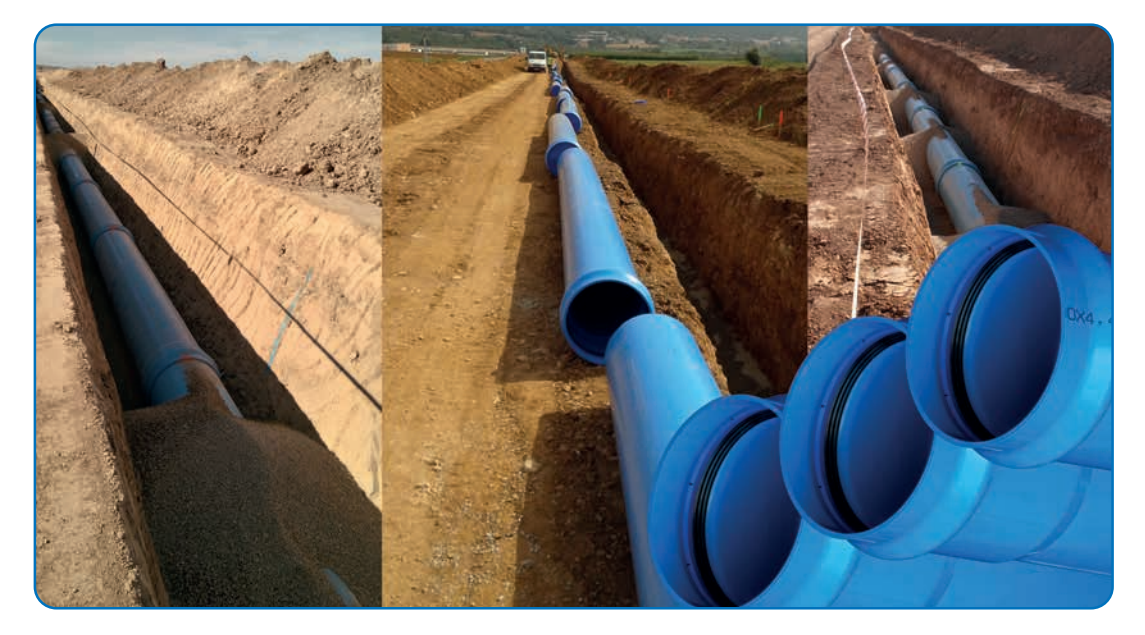

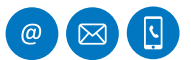

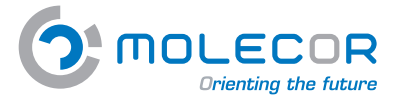

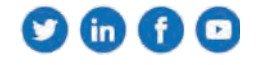

Pour accéder à la application à travers de : Mozilla Firefox, Google Chrome, Internet Explorer,... il faut mettre l'adresse :

# <complex-block>

### http://www.tomcalculation.com/

# 2. Langue

Afin de selectionner la *langue* que vous souhaitez pour réaliser le calcul, cliquez sur le symbole du *drapeau* y faite votre choix.

Cliquez sur le bouton "Entrez".

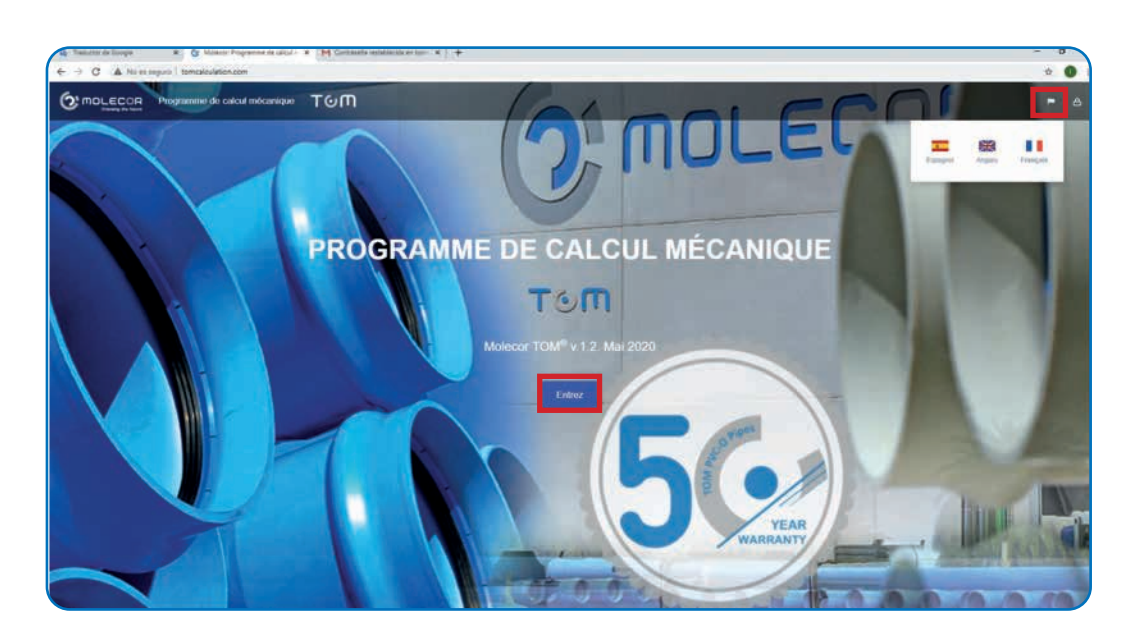

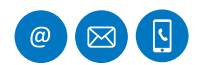

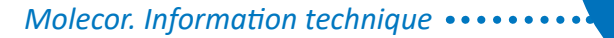

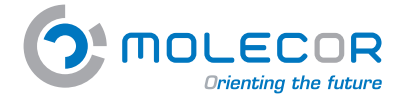

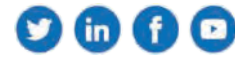

# 3. Accès à l'application

Si c'est la première fois que vous entrez sur l'application et vous n'êtes pas encore enregistré. Veuillez cliquer sur "*Créer votre compte*".

Veuillez remplir toutes les données du formulaire et cliquez sur "Créer votre compte".

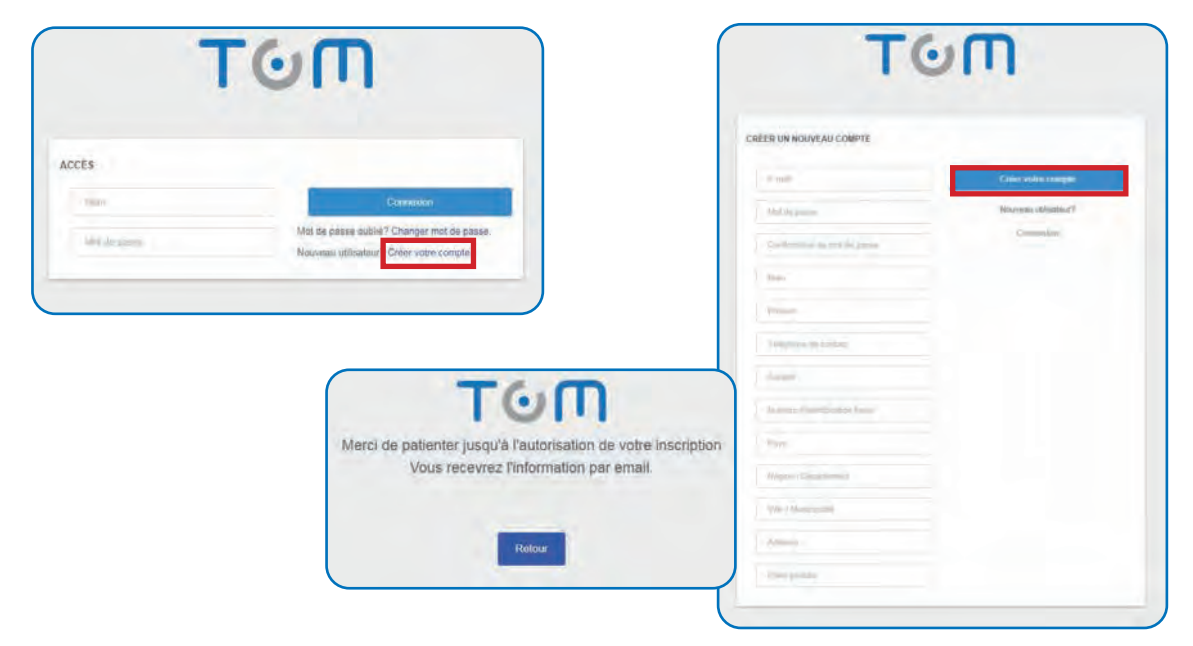

Un Email vous sera envoyé avec la confirmation de votre code d'accès.

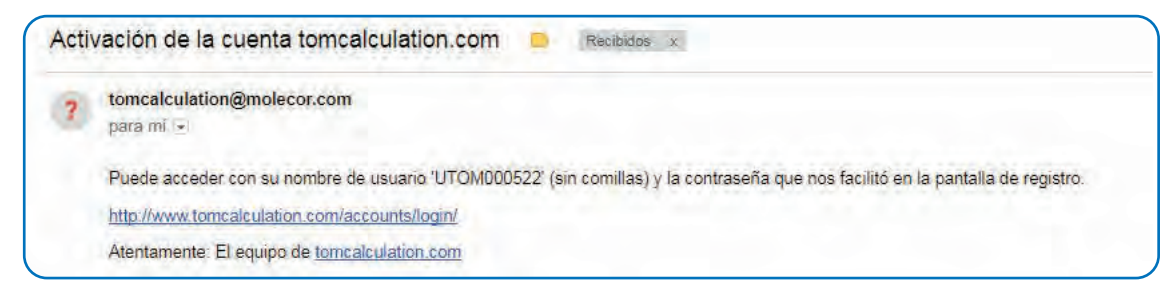

Introduire le nom sans apostrophe, par exemple **UTOM000048** et le mot de passe que vous avez mis lors du registre. Cliquez "*Connexion*" :

| cés     |           |
|---------|-----------|
|         | Connesson |
| denue : |           |

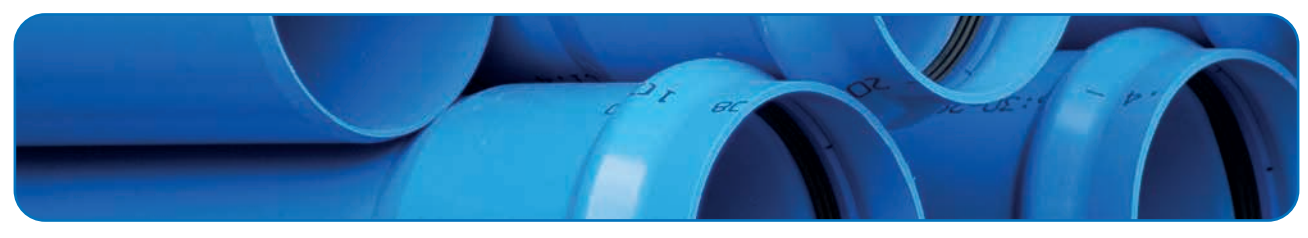

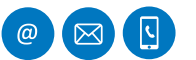

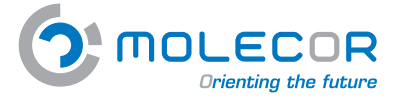

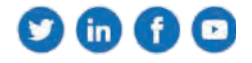

Pour pouvoir accéder à l'application, vous devez accepter les conditions d'utilisation.

| $\checkmark$ |
|--------------|
|--------------|

Je suis d'accord avec les Conditions d'Utilisation

| PROTECTION DES DONNÉES PI                                                                                                    |                                                                                                    |
|----------------------------------------------------------------------------------------------------|----------------------------------------------------------------------------------------------------|
| En ce qui concerne la protection des données personnelles s<br>figurent sur cette page web et que vous pouvez consulter en                 | iasies lors de l'ubilisation du programme Molecor applique strictement la loi dans les termes qui<br>cliquant sur l'ongliet approprié en pied de page.                                                           |
| Concernant les données introduites dans le programme pour<br>pour l'amélioration du programme et l'assistance dans l'utilisa<br>contraire. | son utilisation, Molecor s'engage à les garder strictement confidentielles et de ne les utiliser que<br>ation de celui-ci et éventuellement, pour offrir ses produits aux utilisateurs sauf s'il nous indique le |
| <sup>®</sup> Molecor TECNOLOGIA S.L. v 1.0, Madrid (España), Julliet 2                                                                     | 2015                                                                                                    |
| Je suis d'accord avec les Conditions d'Utilisation                                                                                         |                                                                                                    |
| J'accepte l'envoie d'information commerciale                                                                                               |                                                                                                    |
|                                                                                                    | Entrer à TomCalculation                                                                                                    |
|                                                                                                    |                                                                                                    |

Une fois que vous avez acceptez les conditions d'utilisation, l'application affiche la page principale où vous avez enregistré votre nom. Ensuite cliquez sur "*Entrez*" :

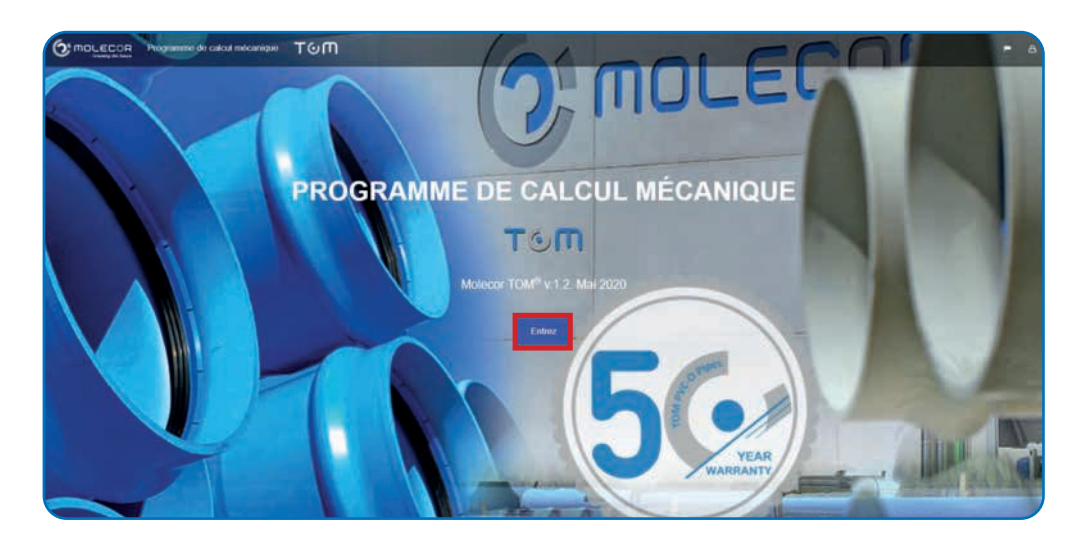

### 3.1 Récupérer mot de passe

Si vous êtes enregistrés comme utilisateur mais vous avez oublié votre mot de passe. Cliquez sur "*Changer mot de passe*" :

Veuillez mettre votre adresse E.mail et cliquez sur "*Envoyer*".

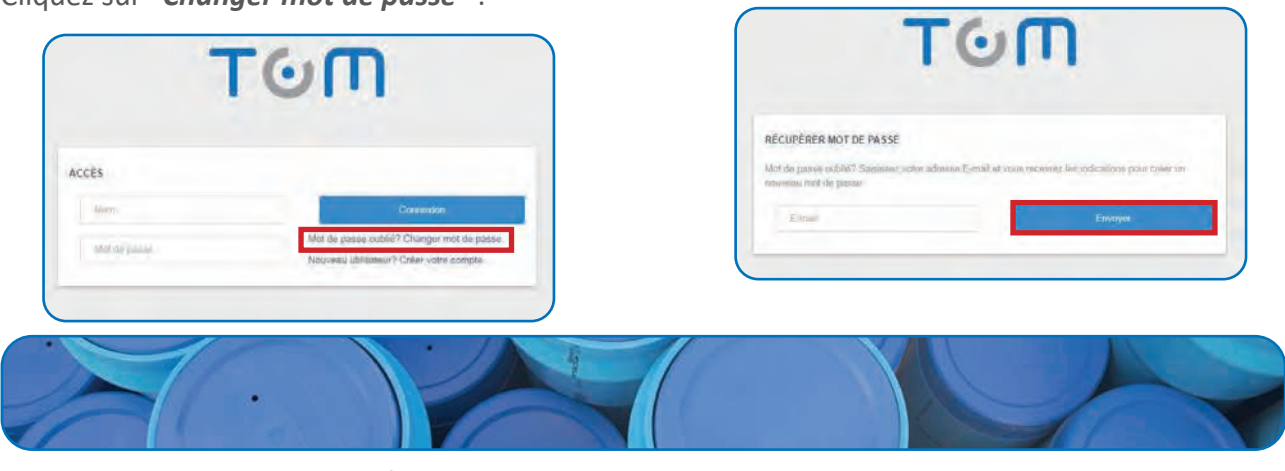

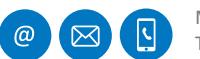

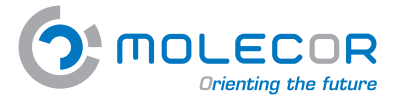

Molecor. Information technique •••••••

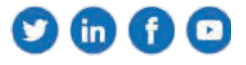

Une fois introduite votre adresse E.mail, vous recevrez un E.mail avec votre nom d'utilisateur et vous indiquant les instructions à suivre :

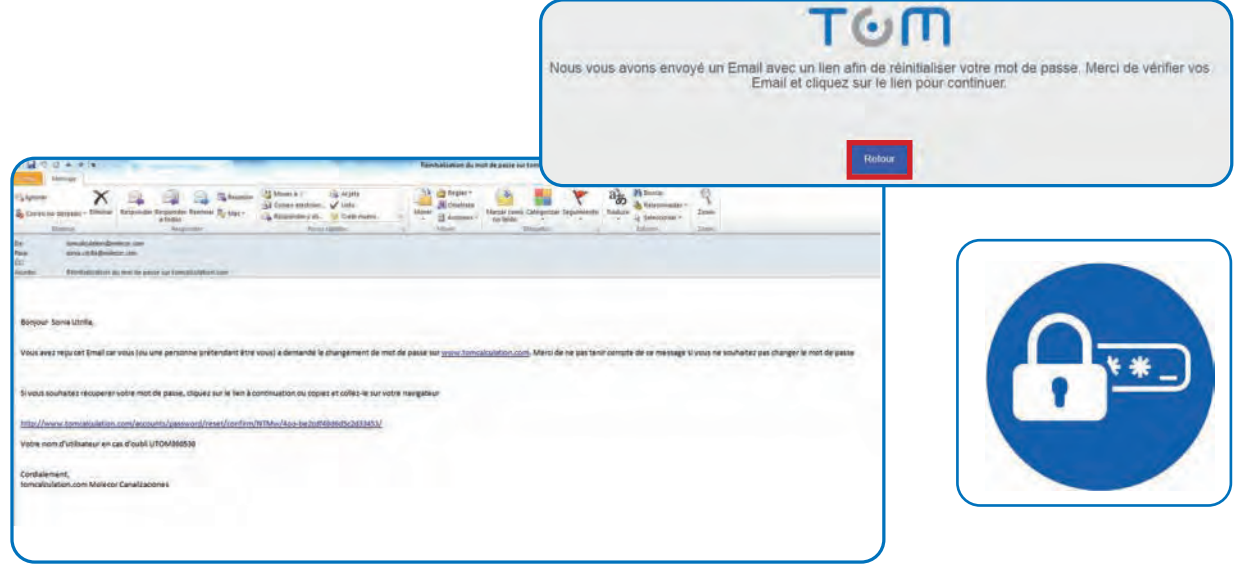

# 4. Profil

Afin de voir *Le profil d'utilisateur* vous pouvez accéder au menu qui se trouve en haut à droite de l'écran.

| O MOLECOR . IN                                                     | naparatives de antica mecaneque TOM |   | -               |               |             |
|--------------------------------------------------------------------|-------------------------------------|---|-----------------|---------------|-------------|
| ermetersymptote<br>C Phojes )<br>S Catrole I                       | Le profil d'utilisateur             |   | Utilisateur enr | egistré UTOM( | 000522 💷    |
| and<br>Des successos, inconductor<br>Ante una facilitation da Tana |                                     | - |                 |               |             |
| December of Paget Store                                            | Theoperand de sonnand               | 1 | 8               |               | <b>(P</b> ) |
| Desiritas fallantes (                                              | Advant Count                        |   | Profil          | Projets       | Nouveau     |
|                                                                    | moles -                             |   |                 |               |             |
|                                                                    | Numero estatettazzon fazzi          |   |                 |               |             |
|                                                                    | Nyy:<br>Toole                       |   |                 |               |             |
|                                                                    | Region / Department                 |   |                 |               |             |

Dans cet écran, nous pouvons également accéder à la *liste des projets* et *créer un nouveau proje*t.

| Listado de proyectos |                             |                               |                |                                                                                                    |                                                                                       |  |
|----------------------|-----------------------------|-------------------------------|----------------|----------------------------------------------------------------------------------------------------|---------------------------------------------------------------------------------------|--|
|                      | German ANE STREET Associate | Service (17)                  | ALC MARY CATAL |                                                                                                    | Propriet Annual TOM                                                                   |  |
|                      |                             |                               |                | Anna Levense<br>A Franks<br>Comme<br>B Frankshol (1997)<br>A Frankshol (1997)<br>A Frankshol (19 | Creat nuevo proyecto<br>textelano serve estima de protecto<br>texte<br>texte<br>texte |  |
| (Const Tage)         | Janual Alexan               | Coll 10, Haves Brown Program. | Redite and the | K                                                                                                    |                                                                                       |  |

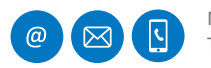

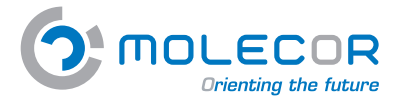

Molecor. Information technique •••••••

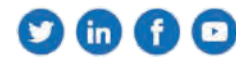

# 5. Projets

# 5.1 Voir projets

Afin de voir la liste des *Projets* réalisés, vous devez accéder au menu "*Projets / Voir projets*". Vous pouvez créer le nombre de projet que vous voulez et leurs descriptions apparaîtront sur cet écran.

| Strained by Straine Straine                                                                                                    | Liste de        | r projets -       |                                                            |                                            |                                     |   |
|----------------------------------------------------------------------------------------------------|-----------------|-------------------|------------------------------------------------------------|--------------------------------------------|-------------------------------------|---|
| Image: Section of the section of the section of t                                                                                                    |                 | Star an output of | CCI PFF Hetrodamamila Regarina Mol.<br>Marca, Metro Lingen | Eperado UNE 5333 ( Anixo H<br>Marret Commo | Banaty 15"<br>fronty, henry         | 5 |
| And State     Bank State     Bank State     Bank State     Search State       And State     Bank State     Bank State     Bank State     Bank State       And State     Bank State     Bank State     Bank State     Bank State       And State     Bank State     Bank State     Bank State     Bank State       And State     Bank State     Bank State     Bank State     Bank State       And State     Bank State     Bank State     Bank State     Bank State       And State     Bank State     Bank State     Bank State     Bank State       And State     Bank State     Bank State     Bank State     Bank State       Bank State     Bank State     Bank State     Bank State     Bank State       Bank State     Bank State     Bank State     Bank State     Bank State       Bank State     Bank State     Bank State     Bank State     Bank State       Bank State     Bank State     Bank State     Bank State     Bank State       Bank State     Bank State     Bank State     Bank State     Bank State       Bank State     Bank State     Bank State     Bank State     Bank State                                                                                                    |                 |                   | -                                                          | A Second                                   | -                                   |   |
| And and a set of the set of the s                                                                                                    |                 |                   | Renth Disabet                                              | Arris (Male                                | Seasa Stationa                      |   |
| s unitaria<br>s unitaria<br>s unit |                 |                   | Particular Statement                                       | Frankasa-                                  | Internet                            |   |
| a metalente.<br>anne se fanse<br>ante se fanse<br>ante se fanse<br>ante se fanse<br>ante se fanse<br>ante se fanse<br>ante se fanse<br>bese fanse<br>bese fa     |                 |                   | Transmission and Denset                                    | Presenter of Street                        | Property Street                     |   |
| Mare a fame<br>a fame<br>generation<br>particular<br>Mare a fame<br>fame<br>fame                                                                                                    | No. contractor. |                   | Date of the local division of the                          | These als as also as a statistical set     | Clipp (AcA), described framiliarian |   |
| Intermediation         Text data         Text data         Text data         Text data           1         Text data         Text data         Text data         Text data           1         BAV Water Earson         Cancel Suppr         Spores Unitize         Anneurorit Anneise chargons                                                                                                    | Antese in Fager |                   | Alter same                                                 | tan inimale-                               | Include-                            |   |
| Services Services Ser                                                                                                    | And ages        |                   | Vie dealer                                                 | for man                                    | the state                           |   |
| um 1<br>BAV Weine Earson Canal Sugar Sopen Unite Atmenutori Atmenia dringana                                                                                                    | dariker (       |                   | Plane                                                      | B                                          | -                                   |   |
|                                                                                                    | 5am 1           | BAV Wider Earton  | Cantal Sugar                                               | Spren Uttilfa                              | Almangora Mineria chappens          |   |
|                                                                                                    |                 |                   |                                                            |                                            |                                     | / |

### 5.2 Créer un nouveau projet

Vous allez sur l'écran "*Liste de projets*" où vous devez "*Créer un nouveau projet*" lequel sera associé aux calculs que vous allez réalisé pour ce projet.

Lorsque vous cliquez sur le bouton "*Créer un nouveau projet*" le formulaire dans lequel doivent s'introduire les données apparaît et vous pouvez associer une image à ce projet. Une fois rempli le formulaire cliquez sur "*Garder les données*".

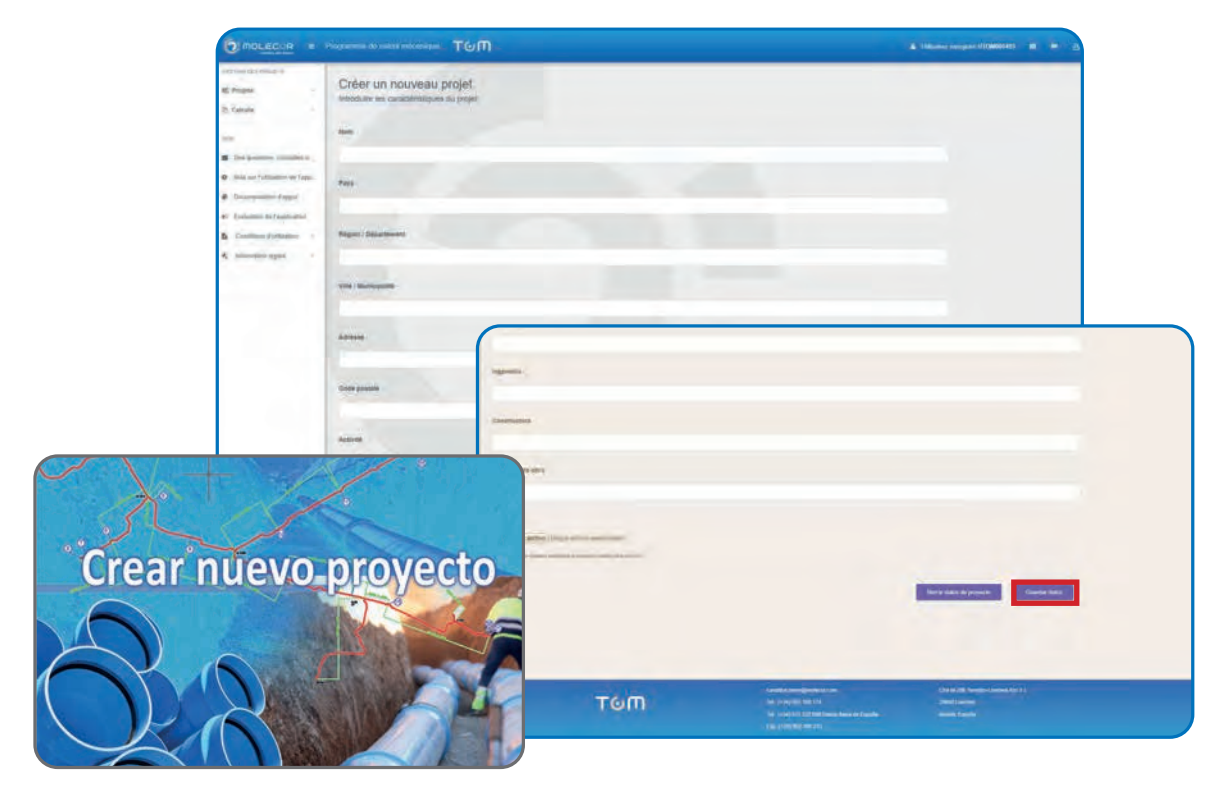

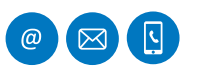

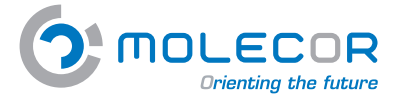

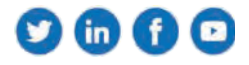

Une fois les données du projet introduites, vous devez confirmer si les données sont correctes et vous devez cliquer sur "*Confirmer*".

| tara kedinar pe bile insina Brauze. | e baleno col en edramas meni.        |
|-------------------------------------|--------------------------------------|
| Northy                              | ABASTECIMIENTO MANCOMUNICAD RIO BAUC |
| Pais                                | ESFAGA                               |
| Provincia / regite / estado         | B4DAX02                              |
| Chulad / localidad / municipia      | BADAJOZ                              |
| Dirección                           | ANDA LOS MADRIDINALES                |
| Código poutal                       |                                      |
| Direction de stre                   | ESTUDIOS INTEGRALES                  |
| Promotora                           |                                      |
| Ingentierte -                       |                                      |
| Constructors                        |                                      |

# 6. Calculs

# 6.1 Créer un nouveau calcul

Une fois introduit le nouveau projet, la section "*Créer un nouveau calcul*" apparaît et vous pouvez commencer à réaliser le calcul :

| O MOLECOR .                                                                                                    |                                                                                                    |                                                                                                    | A Utilization transport (1)(MR140) - M -                                                                                                    |
|----------------------------------------------------------------------------------------------------|----------------------------------------------------------------------------------------------------|----------------------------------------------------------------------------------------------------|----------------------------------------------------------------------------------------------------|
| epiritamenti circularia<br>R. Progen. )<br>P. Calcenti<br>C. Stanis Hern<br>P. In analysis. 201<br>Calcenti Hern<br>P. In analysis. 201<br>R. Dan parente Samaniani.<br>P. Examination Capital<br>P. Instantis de Tagalication.<br>P. Instantis de Tagalication.<br>P. Instantis de Tagalication.<br>P. Instantis de Tagalication. | Créer un nouveau calcul<br>Anna i non a ven anna<br>Manna de print ausan quartera la<br>Manna de print augustan de texes<br>Manna de print Augustan de texes | Inter<br>Pagenetaries et al statuto<br>Pagenetaries et al statuto<br>Pagenetaries et al stat | Image: A state of the state of the state |
|                                                                                                    | тыт                                                                                                    | Ne constitutions                                                                                                    | Cital (Mi Suma Lauba Cita) 1<br>anna anna<br>Anna Anna                                                                                                    |

Lorsqu'il y a plusieurs projets et vous souhaitez associé un Calcul à l'un d'eux, vous devez accéder au menu **Calculs / Créer un nouveau calcul** et sélectionnez le **Projet** auquel vous voulez associer le calcul.

|                                                                                                    | Paperson in case relation TOM                                                                                                    |                                                                                                    | a theritographies at # 6                                                                                                    |
|----------------------------------------------------------------------------------------------------|----------------------------------------------------------------------------------------------------|----------------------------------------------------------------------------------------------------|----------------------------------------------------------------------------------------------------|
| <ul> <li>Allering (1997).</li> <li>Allering (1997).</li> <li>Allering (1997).</li> <li>Allering (1997).</li> <li>Allering (1997).</li> <li>Allering (1997).</li> <li>Allering (1997).</li> <li>Allering (1997).</li> <li>Allering (1997).</li> <li>Allering (1997).</li> <li>Allering (1997).</li> </ul> | Créer un nouveau calcul<br>une en entre en verse autor<br>de la calcul<br>de la calcul<br>de la | COLUMINATION Program (Select)       COLUMINATION Program (Select)       COLUMINATION Program (Select)       Column (Select)       Column                                                                                                    | <image/> <section-header><section-header><section-header><section-header><section-header></section-header></section-header></section-header></section-header></section-header> |
|                                                                                                    | тош                                                                                                    | programming management of the second second se | N Transform Landston (m. 11).                                                                                                    |

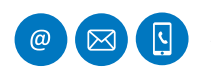

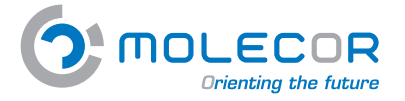

Molecor. Information technique

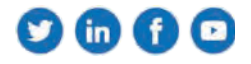

## 6.2 Voir calculs

Afin de voir la liste des *calculs réalisés*, vous devez accéder au menu "*Calculs / Voir calculs*". Vous aurez la possibilité de dupliquer ou éliminer les calculs.

| O MOLECOR # H              | egrammin de suasi de la anglia TOM                                                                                         |                                                                                                    |                                                         |                |
|----------------------------|----------------------------------------------------------------------------------------------------|----------------------------------------------------------------------------------------------------|---------------------------------------------------------|----------------|
| C Magina II.               | Lista das calculs                                                                                                    |                                                                                                    |                                                         | _              |
| Colorin mini-              | Liste des pardits                                                                                                    |                                                                                                    |                                                         |                |
| C) Decks Prot2 3 eres 9 an | - This                                                                                                    | Burn dia palend                                                                                                    | Type Plantabalan                                        |                |
| C Deserved a               | Academy 1000 a 1000                                                                                                    | Rendermenter an administry (Matel 1961)                                                                                                    | Initalplane (from constituation fairs une Vanchia       | Dalar Men      |
| C HERBILH LEES IN C        | Acadeuca constanti (b)                                                                                                    | Diversion investor                                                                                                    | Intelligent their cardination dates are particular.     | Distar Iller   |
|                            | Tept                                                                                                    | Teps: ITE HTTLE                                                                                                    | Instalance more canalastics dans and factors            |                |
| C: Vie catule              | tue.                                                                                                    | Tespe: 216 27910                                                                                                    | penderen Ries cardinates ber per prestas                | Darme Den      |
| · OAR of However Dittal    | Tax 1                                                                                                    | Tegan 200 Phrt2.6                                                                                                    | Installation divise constitution them more baseding     | Distan Inco    |
|                            | Sager .                                                                                                    | Seguer 252 FRVD                                                                                                    | Intelligent dass problems have une have been            | Damar Stee     |
| Des gestions annahars .    | 10HE38 (1912.5.                                                                                                    | Distance of the local distance of the local distance of the local | installaren Sovi (pilakaria dire) ura biezhak           | Senie In-      |
| Adv air Dátaitíne ib Tarp  | Academic primaries (Sp.                                                                                                    | Pertulação de sectulos CITIPAS                                                                                                    | Installation in the Landson fact, one spectrum          | Deprimer Skree |
| Depression dagon           | Rectannel value                                                                                                    | DN 140 PTITE Amedia                                                                                                    | pinisteres pres researches have an pinches              | Datas the      |
| Execution in Englishme     | 19458 (H123)                                                                                                    | 1546395 AP\$112.6                                                                                                    | justification d'aire currentingtons dans ions franchise | Contact Arm    |
| Column Hilderige           | 401 (25 You), 5 1907 (Tau)                                                                                                 | Tell 4                                                                                                    | initiane dans materialize dans see travelsis            | Dalar line     |
| information legals -       | Measurements y proposition de la pressión de signe para el terrarrelles agricultures de elles de Terrar Visacher 5. Para ( | HYLO DREAM PTCH                                                                                                    | Initialized, Sole conditioner New and Davidsia          | Dates in       |
|                            | DKB HIQ L                                                                                                    | (1997) - First 2 & First Sin and Alar Sim Luffers Agent -                                                                                                    | feithing fire hands die fan an terring                  | Distant Dry    |
|                            | Sector 1                                                                                                    | Prairie V marie are Descare                                                                                                    | best where the owner where the part of the second       | Concession and |

# 7. Aide

Le menu Aide est composé des sections suivantes :

- Des questions, consultez-nous!
- Aide sur l'utilisation de l'application
- Documentation d'appui
- Evaluation de l'application
- Conditions d'utilisation
- Information légale

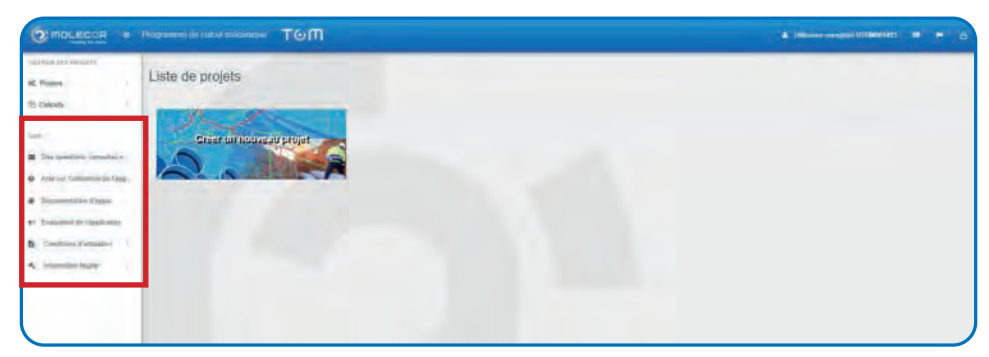

# 7.1 Des questions, consultez-nous!

Le formulaire avec vos questions sera traité par le Département Technique.

L'utilisateur pourra envoyer le formulaire avec les questions sur l'utilisation de l'application. Remplir les données et "*Envoyer*".

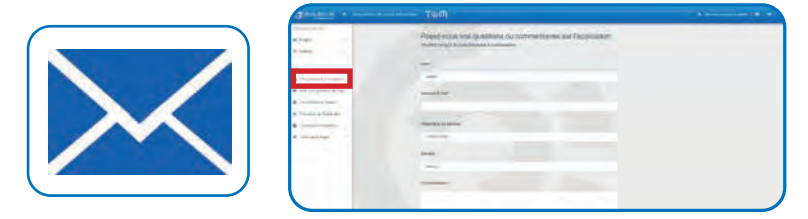

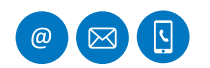

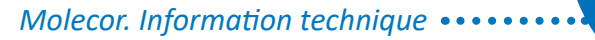

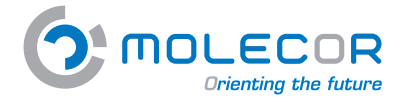

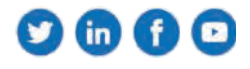

# 7.2 Aide sur l'utilisation de l'application

Le contenu de la section Aide sur l'utilisation de l'application est classé comme ci-dessous :

- Bienvenue
- Aide sur l'installation
- Aide sur dimensions de la canalisation
- Aide sur la tranchée et pressions
- Aide sur appui
- Aide sur remblaiement et terrain
- Aide sur trafic routier
- Aide sur résultats
- Aide sur modifications pour validation

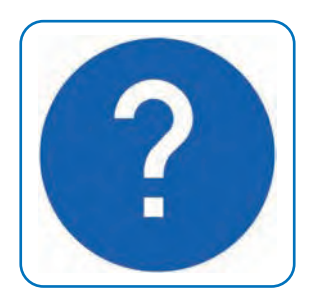

| O MOLEGOR                                                                                         | Programme do costal indexemple TOM                                                                                                    | a miner magne understand at an a                                                                                                    |
|---------------------------------------------------------------------------------------------------|----------------------------------------------------------------------------------------------------|----------------------------------------------------------------------------------------------------|
| ini time (d) Americani<br>SC Progeni<br>(d) Calcula                                               | Aide sur l'utilisation de l'application                                                                                                    |                                                                                                    |
| int<br>Despinsion resultant                                                                       | Thermal Advantamental Advantation Advantation | Anter Tatronin Anter Minis                                                                                                    |
| Constanting Project     Constants in Projection     Constants in Projection     Constants in Pro- | Burnersurgement can also also also also also also also also                                                                                                    | e is selficiante del apolitica ha paron la patitipan, mai de por patitica<br>a ha parametras tripidad consequente i ani, la datta da papa.<br>selatados ina solucionizazionegan per cantoliciante 100° del no tare escen |

### 7.2.1 Bienvenue

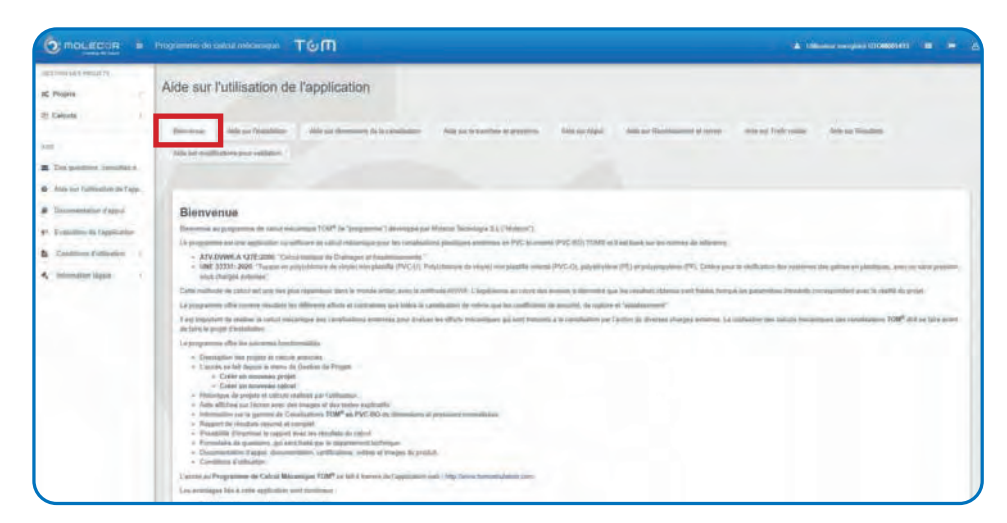

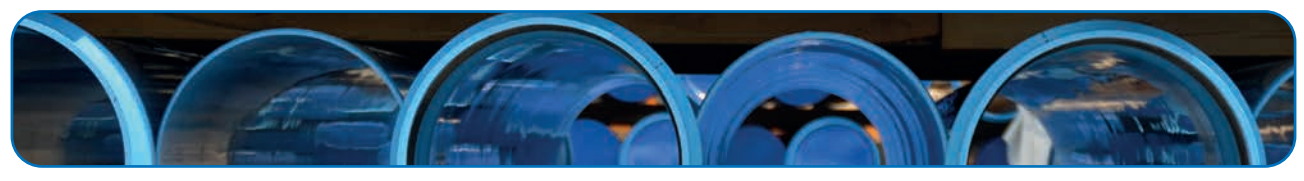

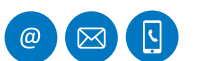

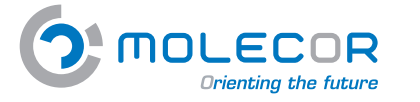

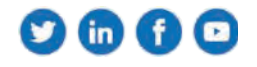

# 7.2.2 Aide sur l'installation

Dans cette section, vous devez inclure la description "**nom**" du calcul et sélectionner le projet auquel il est associé. Pour cela, vous devez remplir au préalable les données du projet à travers l'accès direct **+** *Créer un nouveau projet*.

L'utilisateur pourra sélectionner le type d'application avec lequel le calcul sera fait :

- Approvisionnement et distribution
- Réutilisation
- Irrigation
- Assainissement
- Réseaux contre incendies
- Applications industrielles
- Autres

 $\square$ 

Vous devez choisir le **type d'installation** pour le calcul. Il y a cinq types d'installation pour le calcul, chacune est associée à des images et des textes explicatifs des champs décrits :

- Installation d'une canalisation dans une tranchée
- Installation d'une canalisation dans un fossé
- Installation d'une canalisation dans une tranchée en pente
- Installation de deux canalisations au même niveau
- Installation de deux canalisations à différents niveaux

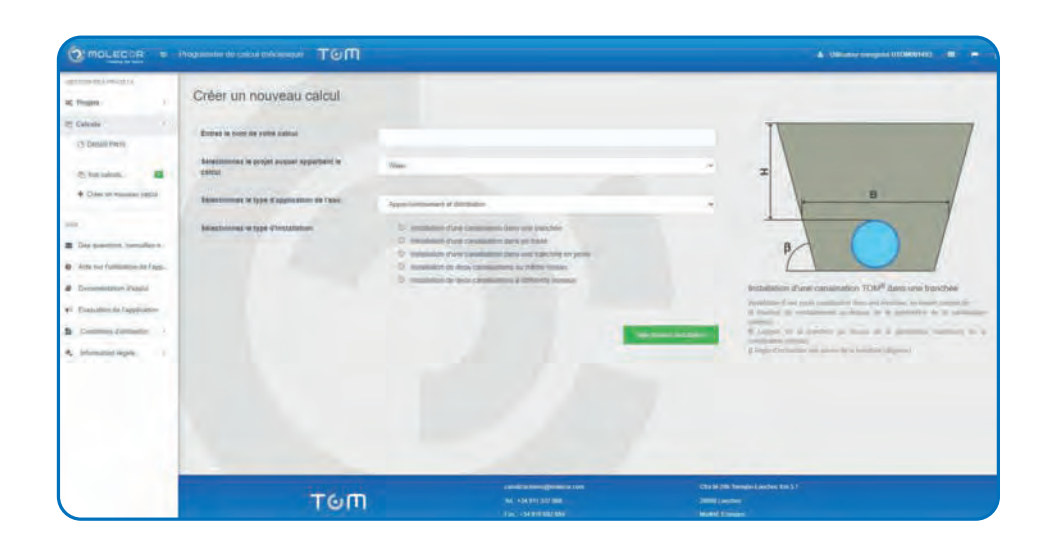

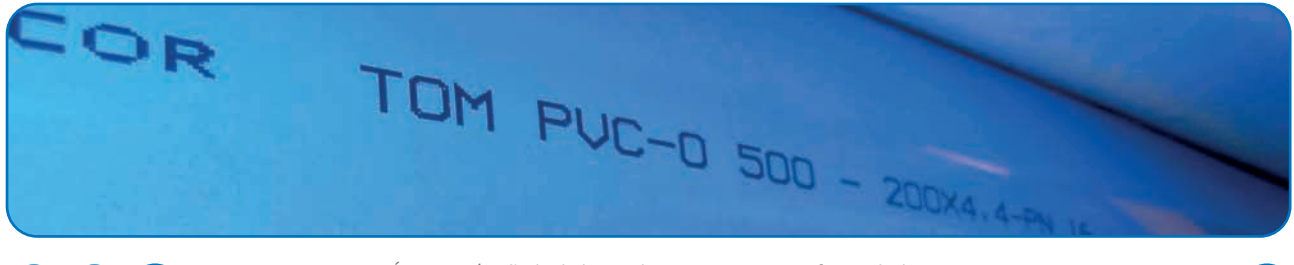

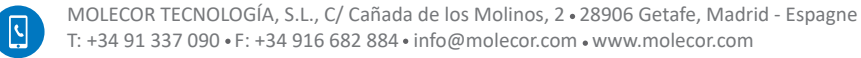

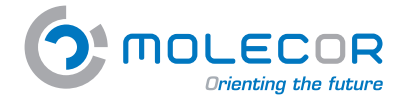

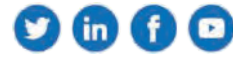

# 7.2.3 Aide sur dimensions de la canalisation

Dans cette section, il faut noter les caractéristiques dimensionnelles de la conduite, à travers du **Tableau dimensions TOM**<sup>®</sup>. Il faut sélectionner les données du tuyau pour le calcul, en fonction du type d'installation.

Si l'installation est composée d'une seule canalisation, il n' apparaîtra actif que la section correspondant à une conduite.

Si vous avez choisi une installation de deux conduites, vous trouverez actives les sections correspondant au *Tuyau* un et au *Tuyau deux*.

Les champs de cette section sont :

- **DN** : Diamètre nominal du tuyau (mm).
- **PN** : Pression nominale du tuyau (bar).

| O MOLECOR .                                                                            | Programme og caket nærenniger TOM                                                                                                    | A 1974 August 1974 August 1974                                                                                                    |
|----------------------------------------------------------------------------------------|----------------------------------------------------------------------------------------------------|----------------------------------------------------------------------------------------------------|
| ertus incletant)<br>& Projeta                                                          | Aprovisionnement Bourdeaux<br>Instantos er esur carumation TOM <sup>®</sup> au memer menu                                                                                                    | There is a second second second second second second second second second second second second second second se                                                                                                    |
| err<br>Conquestions considerer.<br>Side via futbolise de l'ager<br>Concentrative facul | Conserve de la realização de la Secularia de Secularia de Appel de Salamente e Secular De Conserve de Secularia de Secularia de Secular       |                                                                                                    |
| Tretamo de l'applicative     Sonttines d'alesante      C                               | Tablesc des derweistens TOM <sup>®</sup><br>Maintenes le deniere named et la preside sondaak adrestens pour le tetter<br>(19 june)                                                                                                    |                                                                                                    |
|                                                                                        |                                                                                                    | PN                                                                                                    |
|                                                                                        | <ul> <li>a uper energy (proceeding and energy (process) (exclude of (process) and a second procession of a Procession of Procession of Pro</li></ul> | Detail de la constalle                                                                                                    |
|                                                                                        | Danima<br>Danama<br>Angana                                                                                                    | The state and second in the last second (in females ) and it is the second of the second second in the second second seco |

### 7.2.4 Aide sur la tranchée et pressions

Dans cette section, il faut introduire toutes les données relatives à la *géométrie de la tranchée*, indiquant les caractéristiques et les pressions à appliquer.

Si vous avez choisi une installation de deux conduites, vous trouverez actives les sections correspondant au *Tuyau* un et au *Tuyau deux*.

La sélection du type d'installation étant faite au préalable, dans la marge droite vous trouverez l'image et les champs indicatifs correspondants :

- H et H, Hauteur de remblaiement au-dessus de la génératrice supérieure de la canalisation (mètres).
- H<sub>1</sub> Hauteur de remblaiement dans une tranchée (mètres).
- H, Hauteur de remblai dans un fossé (mètres).
- **B**<sub>1</sub> et **B**<sub>2</sub> Largeur de la tranchée au niveau de la génératrice supérieure de la canalisation (mètres).
- β Angle d'inclination des parois de la tranchée (dégrées).

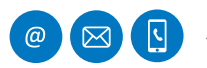

Molecor. Information technique •••••••

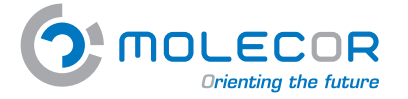

En plus des données correspondants à la géométrie de la tranchée, vous devez identifier la *nappe phréatique* sur la génératrice supérieure de la conduite et la pression de travail :

- H<sub>a</sub> Hauteur de la nappe phréatique sur la base du tube (m).
- **P**, Pression interne de travail (bar).
- **P** Pression extérieure de l'eau faisant référence à l'axe du tube (bar).

| MOLECOR =                                                                                                    | Programma dii calcul macanagae TGM                                                                                                    |                                                                                                    | A Interime serviced to be determined and                                                                                                    |
|----------------------------------------------------------------------------------------------------|----------------------------------------------------------------------------------------------------|----------------------------------------------------------------------------------------------------|----------------------------------------------------------------------------------------------------|
| error be a Princetty                                                                                                    |                                                                                                    |                                                                                                    |                                                                                                    |
| Fregina. +                                                                                                    | Aprovisionnement Bourdeaux                                                                                                    |                                                                                                    | Statement Statement                                                                                                    |
| Catcula A                                                                                                    | Installation de deux canalizations TOM <sup>®</sup> à différence révelaux                                                                                                    |                                                                                                    |                                                                                                    |
|                                                                                                    |                                                                                                    |                                                                                                    |                                                                                                    |
| Dis graphin Lantanire.                                                                                                    | Income to be an exception of the based of the process of the sector of processors of the processors of the procesors of the processors of the procesors of t | Territories Alphane Bander                                                                                                    |                                                                                                    |
| Lide our Tellination de Tites.                                                                                                    |                                                                                                    |                                                                                                    |                                                                                                    |
| Decompanyation of appart                                                                                                    | Géorgettio de la herschée                                                                                                    |                                                                                                    |                                                                                                    |
| saluation de l'application                                                                                                    | No. Jan                                                                                                    | 44, (M)                                                                                                    | 1                                                                                                    |
| And the Party State of Lot of Lot of |                                                                                                    | 1                                                                                                    |                                                                                                    |
| alamater system of                                                                                                    | Protect data and and important in the second data and the second data and the second d | Which is not considered in the particular in the local section in the local section is the local section of the local section is the local section of the local section of the lo | I B2 1                                                                                                    |
|                                                                                                    | Mr. 2000                                                                                                    | - Burni                                                                                                    | BI                                                                                                    |
|                                                                                                    |                                                                                                    | 4                                                                                                    |                                                                                                    |
|                                                                                                    | And a second second sec | and the second second s | 3                                                                                                    |
|                                                                                                    |                                                                                                    | - 411                                                                                                    |                                                                                                    |
|                                                                                                    |                                                                                                    |                                                                                                    |                                                                                                    |
|                                                                                                    | Name and a strength of the state of the state of the stat | And in case of the Annual Statements                                                                                                    | to the second second second second second second second second second second second second second second second                                                                                                    |
|                                                                                                    |                                                                                                    |                                                                                                    | Instantion on court caracteristicols (OK* a delivery) system<br>result. In the second system in the second system in the<br>Caracteristic of the second system in the second system in the<br>second system. It is not second system in the second system<br>in the second system.                                                                                                    |
|                                                                                                    | Change Tenner                                                                                                    |                                                                                                    | Income of the local division of the local division of the local di |

# 7.2.5 Aide sur Appui

Le Rapport UNE 53331: 2020 spécifie un moyen d'appui pour les tuyaux en tranchée:

**Appui Type A** : Ce type d'appui consiste essentiellement en un lit continu de matériau granulaire compacté sur lequel repose le tube. Lorsque le tube repose sur ce lit ou d'un sol naturel formé uniquement de sols sableux, exempts de grumeaux et de pierres, il peut ressember à un lit de matériau granulé.

Le lit d'appui doit avoir un compactage uniforme sur toute sa longueur et envelopper le tube selon l'angle d'appui prévu  $2\alpha$  avec un minimum de 60°.  $2\alpha$  égal à 120° est recommandé. Le rapport de projection pour ce type d'appui est Pj = 1

Si vous avez choisi une installation de deux conduites, vous trouverez actives les sections correspondant au **Tuyau** un et au **Tuyau deux**.

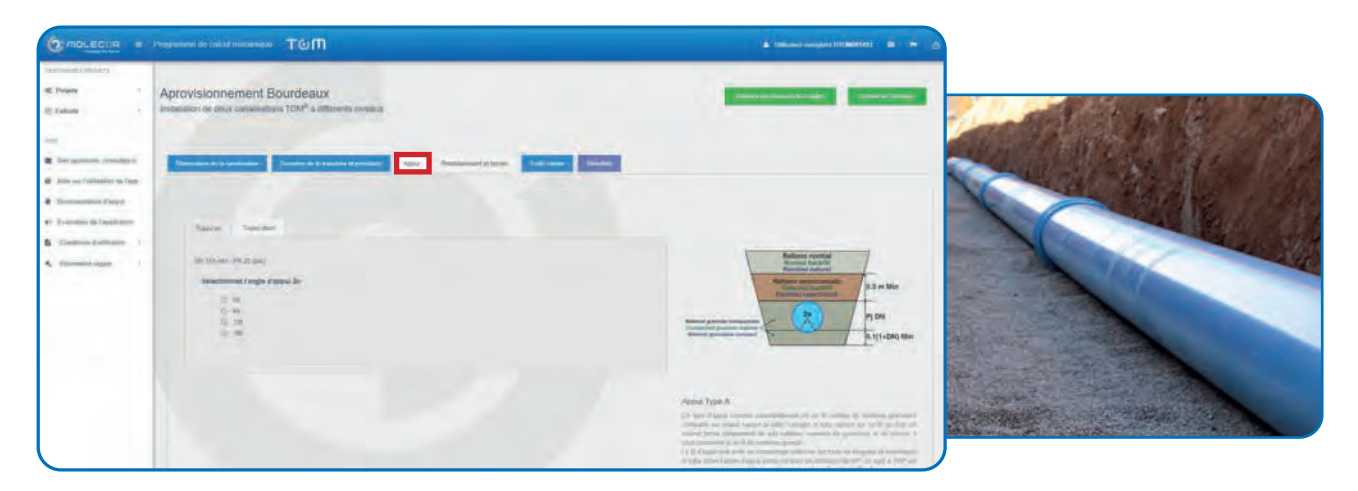

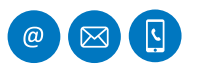

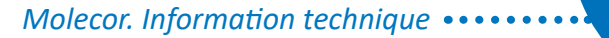

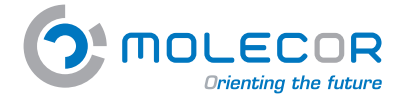

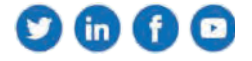

## 7.2.6 Aide sur remblaiement et terrain

Une fois mise en place la canalisation et faites les unions, il faudra remblayer la tranchée.

Dans cette section vous trouverez le **Tableau de modules de compression**  $E_s(N/mm^2)$  selon le type de sol (Remblaiement et terrain) et le pourcentage de proctor.

Quatre groupes de sols sont considérés :

- **G1.** Non cohésif. Appartient à ce groupe les graviers et les sables non compacts. Pourcentage de taille (diamètre <=0,06mm) inférieur à 5 %.
- **G2.** *Peu cohésif*. Appartient à ce groupe les graviers et les sables peu argileux ou limoneux. Pourcentage de taille entre 5 % et 15 % .
- **G3.** Moyennement cohésif. Appartient à ce groupe les graviers et sables peu argileux ou limoneux. Pourcentage de taille entre 15 % et 40 % et les limons avec peu de plastiques.
- **G4.** Cohésif. Appartient à ce groupe les argiles, les limons et les sols avec un mélange de composés organiques.

Ensuite, il faut sélectionner le type de compactage du remblaiement :

- Remplissage par couches compactées contre le sol naturel (sans vérifier le degré de compactage), également applicable pour les murs supportés par des planches (construction de Berlin).
- Construction verticale de la tranchée de tuyaux avec des palplanches de canal qui sont retirées après le remplissage. Plaques ou dispositifs de construction qui sont retirés étape par étape lors du remplissage de la tranchée. Doublure non compactée de la tranchée. Injection du revêtement (uniquement dans les sols du groupe G1).
- Construction verticale de la tranchée avec des batardeaux, des profilés de pieux légers, des planches de bois, des plaques ou d'autres dispositifs de construction qui sont retirés après le remplissage.
- Remplissage de la tranchée par couches compactées contre le sol naturel, avec vérification du degré de compactage requis par la norme UNE-CEN/TR 1046; également pour les murs de planches de support (construction berlinoise). La condition de remplissage A4 ne s'applique pas aux sols du groupe G4.

Il faut aussi ajouter le poids spécifique de la terre du remblai de la zone de la tranchée. En cas d'installation sur une tranchée en pente ou de deux installations à différents niveaux, il faut noter le poids spécifique du fossé.

Le programme remplit par défaut le poids spécifique des terres de remblaiement, avec une valeur de 20 kN/m<sup>3</sup> (valeur habituelle).

Pour le calcul des charges des terres, il faut connaître les modules de compression du remblaiement autour et au-dessus de la conduite, sur les parois et sur le sol de la tranchée.

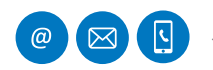

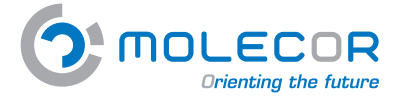

fin 🖪 🖸

Il faut prendre en compte les zones suivantes et ses correspondants modules de compression :

## *Remblai* – Modules de compactage $E_1$ et $E_2$ .

Une fois introduite la canalisation et faites les unions, le remblaiement sera fait sur les côtés du tube. Le degré de compactage à avoir sera le même que pour le lit.

Il faut faire attention notamment sur les espaces sans remplir sous le tube. Les valeurs  $E_1$  et  $E_2$  peuvent être prises dans le tableau "*Modules de compactage*" selon le degré de tassement spécifique pour le remblai et selon le type de sol. Il faut prendre  $E_1 = E_2$  quand le matériel et le compactage, sur les deux zones du remblai sont les mêmes.

### *Remblai* - Modules de compactage E<sub>3</sub> et E<sub>4</sub>.

Selon le type de sol sur les côtés et sous la tranchée, il faut tenir compte des modules de compactage  $E_3$  et  $E_4$ .

Les valeurs de  $E_3$  et  $E_4$  doivent être saisis selon, les conditions réelles du terrain de la tranchée. Si vous n'avez pas lesdites valeurs, prenez par défaut  $E_3 = E_2$ . Dans le cas d'une installation en fossé, il faut prendre en général  $E_1 = E_2 = E_3$ . Pour les sols normaux, vous pouvez prendre la valeur  $E_4$  dans le tableau, pour compactage de proctor normal 100 %.

Si votre choix a été l'installation avec deux canalisations, vous trouverez actives les sections correspondant au *Tuyau* un et au *Tuyau deux*. Les valeurs d' $E_3$  et  $E_4$  seront les mêmes pour les deux conduites. Le programme offre l'option d'introduire des valeurs différentes d' $E_1$  et  $E_2$  pour chaque conduite (même si, par norme générale  $E_1$  y  $E_2$  sont identiques pour les deux).

L'application prendra par défaut la première valeur sélectionnée dans le tableau "*Modules de compression*" pour tous les champs  $E_1$ ,  $E_2$ ,  $E_3$ , et  $E_4$ . Si vous voulez changer le coefficient, veuillez cliquer sur la case et sélectionner la nouvelle valeur du tableau.

|          | one in and example TOM                                                                                                    |                                                                                                    |             |        |         |   |   |     |          |         |
|----------|----------------------------------------------------------------------------------------------------|----------------------------------------------------------------------------------------------------|-------------|--------|---------|---|---|-----|----------|---------|
|          | Aprovisionnement Boundestux                                                                                                    |                                                                                                    |             |        |         |   |   | -   | -        | -       |
| anatore. |                                                                                                    |                                                                                                    |             |        |         |   |   |     |          |         |
|          | successful and a successful a successful and a successful and a successful a                                                                                                    |                                                                                                    |             |        |         |   |   |     |          |         |
| -        | Mone of imperation Egman's                                                                                                    | -                                                                                                    | at input to | and to | -       |   |   |     | h        | 1       |
|          | Nonin di Unpasso Ly ()                                                                                                    | Constant of the local division of the local division of the local |             | -      | 1 5     | 2 |   |     | 6        | -       |
|          | Notani di compania Egi tanà i<br>Compa kat<br>Natanana<br>Natanana                                                                                                    | 1                                                                                                    | s us        | -      | 1       |   |   | 6   | li<br>le | 103     |
|          | Models de la companie Es prové<br>Grane & al<br>Milles anna de la companie de la companie de la compan | 10 10<br>10 10<br>11 10                                                                                                    | -           |        | 1 2 1   |   | E | E C |          | e:      |
|          | Course in a constraint of a constraint of a constraintof constraint of a constraint of a constraint of a constraint of a             | 100 100 100 100 100 100 100 100 100 100                                                                                                    |             |        | 1 2 2 2 |   | E | E ( |          | e de la |

## **7.2.7** Aide sur trafic routier

Dans cette section il faudra saisir s'il s'agit d'une *Installation sans surcharges, avec surcharges concentrées* ou *surcharges distribuées*. De plus, il faudra spécifier s'il s'agit d'une *Zone avec revêtement* ou *sans revêtement*.

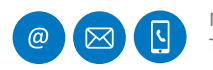

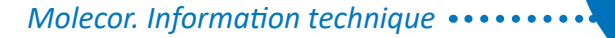

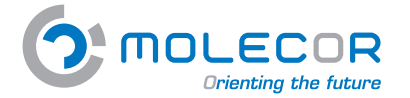

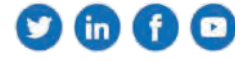

Pour déterminer la pression sur la canalisation due aux surcharges verticales, il est nécessaire de connaître :

*Surcharges concentrées*. Il est considéré comme charges concentrées celles qui sont causées principalement par les charges de trafic routier ponctuel, situés sur les roues. Il faut avoir les données suivantes :

- **P**<sub>c</sub> Surcharges concentrées P<sub>c</sub> (kN). En cas de véhicules, il faut considérer la charge maximale par roue.
- *a* Distance entre les roues (m).
- **b** Distance entre les axes b.
- Nombre *d'axes* des véhicules.
- Phi Coefficient d'impact.

Les valeurs seront obtenues automatiquement en cliquant sur le bouton : "*Sélectionnez le type de véhicule*" et en choisissant le véhicule :

| -      | Syntax | Charge Littake<br>(1 | fairs . |    | à   | Charge de la tron arrest.<br>Publik | Charge de la tose artilien<br>Publik |
|--------|--------|----------------------|---------|----|-----|-------------------------------------|--------------------------------------|
| 1      | ITM    |                      |         | 3  | 1   |                                     |                                      |
| ż      | 117.26 | 10.                  |         | 1  | 1   |                                     | 8.0                                  |
| ŝ      | HF.36  |                      |         | 14 | чi, |                                     | 1.41                                 |
|        | 10.16  |                      |         |    | 16  |                                     |                                      |
| *      | GL48   |                      | 1       | 1  | 1   | - 487                               | -                                    |
| return |        |                      |         |    | N   |                                     |                                      |
|        | t      | 1                    | 10      | _  |     | And the second                      |                                      |

*Surcharges distribuées*. Il est considéré comme charges réparties celles qui sont causées principalement par les matériaux stockés, véhicules à chaînes, etc. Il faut connaître les données suivantes :

- $P_d$  Surcharges distribuées (kN/m<sup>2</sup>). En cas de véhicules à chaînes, il faut considérer la moitié de la charge du véhicule divisée entre la zone de la chaîne en contact avec le terrain.
- Longueur de contact de la superficie des surcharges *L (m)*.
- Largeur de la superficie de contact des surcharges A (m).
- Coefficient C<sub>d</sub>.

Le calcul du coefficient  $C_d$  des surcharges réparties sera calculé automatiquement une fois déterminées les actions.

|                                                                                                    | Ingeness at could receiper TOM                                                                          | 🔉 Tribune Social Million and State and State |
|----------------------------------------------------------------------------------------------------|----------------------------------------------------------------------------------------------------|----------------------------------------------------------------------------------------------------|
| na reas legensaria<br>16 Project                                                                               | Aprovisionnement Bourdeaux<br>Installatori de ligue paralitatione TOIR <sup>®</sup> a offerente obeside |                                                                                                    |
| nor<br>R Det petters annutzers<br>de det sa fattanen er fage i<br>de basemente fage<br>tra balaite er fagetern | Descenting Operation des samages                                                                        | a hannan dalam ana ana ana ana ana ana ana ana ana a                                                                                                    |
| b Cietter future /                                                                                             | Constitutions a 4-bits area survivaged?                                                                 | Elite que y 2 y 1 a la relationaria da de para -     June des excellances     =                                                                                                    |
|                                                                                                    | Surdiarges dairtúnae<br>suasagai manaina P <sub>a</sub> janarij                                         |                                                                                                    |
|                                                                                                    | Largeuri 46 la sucertina 48 noment des surmingen 6 (m)                                                  | Command & some an                                                                                                    |
|                                                                                                    | Galeman the super and                                                                                   | Pa 1                                                                                                    |

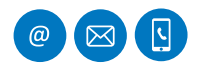

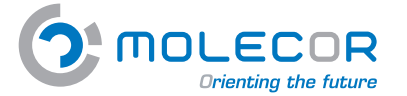

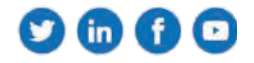

**Type de Revêtement**. Dans ce cas, les données sont impératives lorsqu'il y a une installation sous une zone avec revêtement. Les données à spécifier sont les suivantes :

*h1*, *h2* Hauteur de la première et la seconde couche de Revêtement (m).

 $E_{f1^{\prime}}$   $E_{f2}$  Modules de compression de la première et la seconde couche de Revêtement (N/mm<sup>2</sup>).

Les différents types de revêtements et ses modules de compression seront visibles dans le tableau. "Données des matériaux de revêtement".

| Type de matériau        | E <sub>f</sub> (N/mm <sup>2</sup> ) | E <sub>f</sub> dépend de : |
|-------------------------|-------------------------------------|----------------------------|
| erre-ciment             | 50-2000                             | Type de terre et finesse   |
| Gravier-ciment          | 1000-15000                          | Type de terre et finesse   |
| Gravillon               | 90-350                              | Grade de compactage        |
| Gravier compacté        | 100-900                             | Grade de compactage        |
| Déchets compactés       | 80-250                              | Grade de compactage        |
| Agglomérés asphaltiques | 6000-20000                          | Composition, température   |
| Émulsion d'asphalte     | 400-4000                            | Température                |
| Béton maigre            | 15000                               |                            |
| Dalle de béton          | 21000-35000                         | Qualité du héton           |

### 7.2.8 Aide sur résultats

Une fois saisis toutes les données dans les champs de texte, le calcul des actions sera effectué. Pour cela, il faut aller dans l'onglet *Résultats* où il faudra indiquer le type de sécurité à appliquer aux calculs d'actions mécaniques :

Les coefficients de sécurité pour les tuyaux PVC-BO sont indiqués en fonction de la classe de sécurité et un pourcentage de rupture de 5 % de résistance annulaire de la flexion sous pression. Les probabilités d'erreur (pf) sont classés par types de sécurité:

*Sécurité Type A*. Cas général plus restrictif. Il est appliqué un coefficient de sécurité >2.5.

- Menace de la nappe phréatique
- Réduction du service
- Erreur avec des conséquences économiques importantes

**Sécurité Type B.** Cas spécial moins restrictif. Il est appliqué un coefficient de sécurité > 2.

- Sans menace de la nappe phréatique
- Faible réduction du service
- Erreur avec des conséquences économiques sans importance

Veuillez cliquer sur *Calculer* pour avoir les résultats.

Le programme va vérifier automatiquement les données saisies et va identifier dans la section « *Résultats du calcul* » s'il s'agit d'une *Installation valable* ou *Installation non valable*.

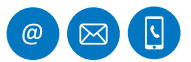

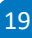

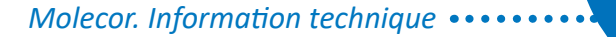

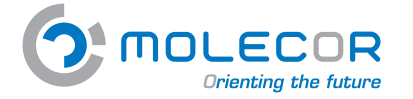

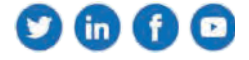

Le programme calcule les actions à court et à long terme automatiquement.

Lorsqu'il s'agit d'une Installation valable, un fichier en PDF sera généré pour imprimer les *Rapports* résumés et complet.

Dans le cas d'avoir omis quelques données nécessaires pour le calcul, une fenêtre apparaîtra en spécifiant qu'il y a des données manquantes ou incorrectes dans le formulaire de calcul. Il vous faudra vérifier que les données introduites sont les correctes.

Lorsque le programme a vérifié qu'il n'y a pas de données manquantes, une fenêtre apparaîtra avec les résultats des actions.

Si lors de la phase de saisie des données, vous avez choisi le type de sécurité (A ou B), le programme va l'appliquer au résultat du calcul d'actions. De façon que, les résultats qui ne correspondent pas aux exigences, apparaîtront en rouge.

Cette page contient les options suivantes :

- Visualisation du *Rapport de résultats* avec la détermination des actions sur la canalisation, à court et à long terme.
- Possibilité de générer un *fichier PDF pour imprimer* le rapport résumé et/ou complet.

Si l'installation a enregistré des changements dans sa description, il faudra appuyer à nouveau sur le bouton *Calculer* pour générer à nouveau les calculs avec les valeurs modifiées.

| Approximation of the second second                                                                                                    | takey peri pantaere             |                                                                                                    |                                                                                              |                                                                                                    |                                                                                                    |                                |
|----------------------------------------------------------------------------------------------------|---------------------------------|----------------------------------------------------------------------------------------------------|----------------------------------------------------------------------------------------------|----------------------------------------------------------------------------------------------------|----------------------------------------------------------------------------------------------------|--------------------------------|
| Phytophysical integrations designs and allocations of designs de la catalitations TOAR <sup>4</sup> au melline in viegas       Reference de la catalitations TOAR <sup>4</sup> au melline in viegas       Reference de la catalitations TOAR <sup>4</sup> au melline in viegas       Reference de la catalitations TOAR <sup>4</sup> au melline in viegas       Reference de la catalitations TOAR <sup>4</sup> au melline in viegas       Reference de la catalitations TOAR <sup>4</sup> au melline in viegas       Reference de la catalitations TOAR <sup>4</sup> au melline in viegas       Reference de la catalitations TOAR <sup>4</sup> au melline in viegas       Reference de la catalitations       Reference de la catalitations       Reference de la catal                                                                                                    | Project                         | Aprovisionsperment Roundemus                                                                                                    |                                                                                              |                                                                                                    | -                                                                                                    | -                              |
| ers y strom versions of Formations of formations of forma                                                                                                    |                                 | Installation de deux consilications TOME au minute diversi                                                                                                    |                                                                                              |                                                                                                    | 1-2500mm bit shyddings i                                                                                                    | the longest - state the stress |
| es yearson, consider-<br>de se finance de finance<br>anname a datalian de fasta als<br>anname a datalian de fasta als<br>anname a datali                                                                                                    | Calcula                         | Instantion of react carangements (car, an ment taken)                                                                                                    |                                                                                              |                                                                                                    |                                                                                                    |                                |
| e sprinte, entre de la serie de la serie d                                                                                                    |                                 |                                                                                                    |                                                                                              |                                                                                                    |                                                                                                    |                                |
|                                                                                                    | Des insultinies openalities.    | Designation of the local division of the local division of the loc |                                                                                              | -                                                                                                    |                                                                                                    |                                |
| har engineer in angeleer in angeleer in a                                                                                                    | Ha destroyer, Philameter III    | Dimensional de la casalitation Diversión de la transmise et presidante Appai 10/10                                                                                                    | American furschammer Ra                                                                      | mitats                                                                                                    |                                                                                                    |                                |
| permenent Appel<br>ander de Appel<br>ander de Appel<br>ander de Appel<br>ander de Appel<br>ander de Appel<br>ander de Appel<br>ander de Appel<br>ander de Appel<br>ander de Appel<br>Appel<br>Ap                                                                                                    | ide sair foillisaitier da fapp. |                                                                                                    |                                                                                              |                                                                                                    |                                                                                                    |                                |
| shall not deplaced       Agencies of default of a       Agencies of discust of a       Agencies of discust of discust of discust                                                                                                    | comentative d'appel             | Paraviètres gentraux de Tristalation                                                                                                    |                                                                                              |                                                                                                    |                                                                                                    |                                |
| anditions if shade is consistention if shade is consistention if shade is consistentiate is consistentiate is consistentity consistentiate is consistentiate is consistentiate is co                                                                                                    | shuttim de l'explicantes        |                                                                                                    |                                                                                              |                                                                                                    |                                                                                                    |                                |
| Calculate des résultations         Report des résultations         Report des résultations                                                                                                    | Institute d'attinution          | Application de l'eau de la Application de l'eau de la                                                                                                    | Coeffic                                                                                      | sent de sécurité                                                                                                    | A(+35)                                                                                                    |                                |
| Response des response       Sector des refisiones         Response des refisiones       Sector des refisiones         Membre de refisione       Sector des refisiones         Membre de refisiones       Sector des refisiones         Membre de refisiones       Sector des refisiones         Membre de refisiones       Sector des refisiones         Memb                                                                                                    |                                 | cananisation                                                                                                    |                                                                                              |                                                                                                    | Coming the Local Street of Street of                                                                                                    | I OK OIL DWG INAL PROPERTY     |
| Calcular for resultants   Report des résultants     Report des résultants     Report des résultants     Number des anguistet     Number des anguistet                                                                                                    | dozmatient bigeta A             |                                                                                                    |                                                                                              |                                                                                                    |                                                                                                    |                                |
| Clockler for strekulteds         Repport does resulteds         Repport does resulteds         Namico da resport         Repport does resulteds         Namico da resport         Repport does resulteds         Repport does resulteds         Repport does resulteds         Repport does resulteds         Repport does resulteds         Repport does resulteds         Repport does resulteds         Repport does resulteds         Report does resulteds         Reprocessor         Reprocessor                                                                                                    |                                 | And the second second se                                                                                                    |                                                                                              |                                                                                                    |                                                                                                    |                                |
| Wouldie Capacit for poor sensition for letion and         Repport des résultats         Repport des résultats         Nomico de resport         Nomico de resport         Data de mise à jour         Data de mise à jour         Data de mise à point         Object         Data de mise à jour         Data de mise à jour         Data de mise à jour         Data de mise à jour         Data de mise à jour         Data de mise à jour         Data de mise à jour <td< td=""><td></td><td>Calculer les résultats</td><td></td><td>TERMANNE DE CALCON METAN</td><td>and a state of the state of the</td><td></td></td<> |                                 | Calculer les résultats                                                                                                    |                                                                                              | TERMANNE DE CALCON METAN                                                                                                    | and a state of the state of the                                                                                                    |                                |
| Repport des résultats:          Report des résultats:       Remotion de respont         Nomites de respont       2005, 15, 07, 2003         Dets de resulta à jour       100 supports 2009 15, 07, 2003         Nom du projet       Wair                                                                                                    |                                 | Weather chapter for poor calcum instruments                                                                                                    |                                                                                              | Million TOM® + 1.2 Me 2022                                                                                                    |                                                                                                    | MOLEC                          |
| Ripport des résultats          Ripport des résultats       Nomen generate te à fuscet de tapate         Maint de rasport       2000, 10, 07, 2004         Nom de projet       2000, 10, 07, 2003         Data de mais à jour       30 supports 2009, 15, 07, 2003         Nom de projet       Waint                                                                                                    |                                 |                                                                                                    |                                                                                              |                                                                                                    |                                                                                                    |                                |
| Raipport des résultats:       Reven à regul       400, 50, 70, 70, 50, 50, 50, 50, 50, 50, 50, 50, 50, 5                                                                                                    |                                 | and the second second se                                                                                                    |                                                                                              | deput mu municip in part name                                                                                                    | rige.                                                                                                    |                                |
| Alimente de Lapyois 1       2000, 10, 50, 2003         Data de mise à jour       30 supenting 2003, 10, 60, 2003         Nom du projet       30 supenting 2003, 10, 60, 2003         Nom du projet       30 supenting 2003, 10, 60, 2003         Nom du projet       30 supenting 2003, 10, 60, 2003         Nom du projet       30 supenting 2003, 10, 60, 2003         Nom du projet       30 supenting 2003, 10, 60, 2004         Nom du projet       30 supenting 2003, 10, 60, 2004         Nom du projet       30 supenting 2003, 10, 60, 2004         Nom du projet       30 supenting 2003, 10, 60, 2004         Nom du projet       30 supenting 2004, 10, 80, 40, 40, 40, 40, 40, 40, 40, 40, 40, 4                                                                                                    |                                 |                                                                                                    |                                                                                              | -fagget me réadide la partenie                                                                                                    | enternation generate sur le repport de                                                                                                    | c spelles                      |
| Nomice de raysout       3000, 10, 07, 07, 003         Dete de raise à jour       3000, 10, 07, 07, 003         Dete de raise à jour       3000, 10, 07, 07, 003         Nom du projet       Water                                                                                                    |                                 | Rapport des résultats                                                                                                    |                                                                                              | -faggert man resultés ile pass traise<br>Nomine de repport                                                                                                    | beforealtion ganwraite swr fe'rapport de<br>2020, 10, 37, 2804                                                                                                    |                                |
| Image: Section of a straysort     Section of a straysort     Section of a straysort     Section of a straysort       Nometrice die straysort     3000, 15, 57, 2003     Section of a straysort     Section of a straysort       Deter die missie & jour     300 supporticity 2009, 35, 56     Section of a straysort     Section of a straysort       Nomet due projet     Water     Section of a straysort     Section of a straysort     Section of a straysort       Nomet due projet     Water     Section of a straysort     Section of a straysort     Section of a straysort       Outprovide projet     Water     Section of a straysort     Section of a straysort     Section of a straysort       Outprovide projet     Section of a straysort     Section of a straysort     Section of a straysort     Section of a straysort       Outprovide projet     Section of a straysort     Section of a straysort     Section of a straysort     Section of a straysort       Outprovide projet     Section of a straysort     Section of a straysort     Section of a straysort     Section of a straysort       Section of a straysort     Section of a straysort     Section of a straysort     Section of a straysort                                                                                                    |                                 | Rapport des résultats                                                                                                    |                                                                                              | diagont sea reading to part hiso<br>Norming de resport<br>Date es mine à jour                                                                                                    | Indernation generate for it report de<br>2000, 10, 07, 2004<br>7 Inderna 2001 10, 30<br>3006                                                                                                    | channe.                        |
| Number de respont     SDD_10_20_20_3031       Dete de resise à jour     30 superstrate 2000 35.56       Nom du projet     Walan                                                                                                    |                                 | Rapport des résultats                                                                                                    |                                                                                              | diagont mis resulter in pass r miss<br>Nomine de regeori<br>Date misse à pour<br>Nomine paget<br>A fatuenter de Mittee                                                                                                    | Information galantite but in response per<br>2000, 10, 27, 2004<br>7 residence 2000 15, 28<br>00000<br>Pruntus Pruntus<br>Pruntus Pruntus                                                                                                    |                                |
| Date de mise à jour:     Dia segrenze a 2000 18 5m       Nom du projet     Walter                                                                                                    |                                 | Rapport des résultats                                                                                                    | biarrentina genitada noi ku s                                                                | August mit mit statistic in part i mitor<br>Nomine de respont<br>Data na mite à par<br>Note de andré<br>A résultation de Mittare<br>Adresa                                                                                                    | Internation generate for & report de<br>2005;10,57,2004<br>7 interna 2001 1130<br>1100<br>1100<br>1100<br>1100<br>1100<br>1100<br>1                                                                                                    |                                |
| Data     Data     Description     Description       Nome that project     Water       Nome that project     Water       Address     Margination       Address     Margination       Address     Margeneritiiiiiiiiiiiiiiiiiiiiiiiiiiiiiiiiii                                                                                                    |                                 | Rapport des résultats                                                                                                    | Selectromitura generado na la c<br>2020, 10, 07, 2003                                        | diagont into records its missi noise<br>Namilies de respont<br>Date no mise é par<br>Nois de anight<br>A francisse de Mithree<br>Adresas<br>Vite / Ministigethis                                                                                                    | Information galaxies and a reason of an<br>2000, 15, 2012, 2004<br>7 Annual 2001, 15, 2012<br>9 Annual 2001, 15, 2012<br>9 Annual 2001, 15, 2012<br>9 Annual 2001, 2012<br>9 Annual 2012                                                                                                    |                                |
| Nom dis projet         Nom         Rem discont         Nom           Nom dis projet         Nom         Nom         Nom         Nom           Nom         Nom         Nom         Nom         Nom         Nom           Nom         Nom         Nom         Nom         Nom         Nom         Nom           Nom         Nom <td></td> <td>Rapport des résultats</td> <td>edoreminus generado par la -<br/>2020, 10, 07, 2003</td> <td>Agenat ma records in process records<br/>Newton in the respect<br/>Data na make it pays<br/>Records and the<br/>A framework do Mither<br/>Advessa<br/>Vitor / Secretapethic<br/>Teges<br/>Fersion</td> <td>Information galaxies and its report of<br/>2005;19,27,2504<br/>7 contex 2001 1532<br/>9 and<br/>9 contex 2001 1532<br/>9 contex<br/>0 contex<br/>0 contex<br/>0 contex<br/>0 contex</td> <td>classes</td>                                                                                                    |                                 | Rapport des résultats                                                                                                    | edoreminus generado par la -<br>2020, 10, 07, 2003                                           | Agenat ma records in process records<br>Newton in the respect<br>Data na make it pays<br>Records and the<br>A framework do Mither<br>Advessa<br>Vitor / Secretapethic<br>Teges<br>Fersion                                                                                                    | Information galaxies and its report of<br>2005;19,27,2504<br>7 contex 2001 1532<br>9 and<br>9 contex 2001 1532<br>9 contex<br>0 contex<br>0 contex<br>0 contex<br>0 contex                                                                                                    | classes                        |
| National     National       Processional disk through     National       VPCOMMENT (NC CALCUL MECHANISM)     National       VPCOMMENT (NC CALCUL MECHANISM)     National       VPCOMMENT (NC CALCUL MECHANISM)     National       VPCOMMENT (NC CALCUL MECHANISM)     National       VPCOMMENT (NC CALCUL MECHANISM)     National       VPCOMMENT (NC CALCUL MECHANISM)     National       VPCOMMENT (NC CALCUL MECHANISM)     National       VPCOMMENT (NC CALCUL MECHANISM)     National       VPCOMMENT (NC CALCUL MECHANISM)     National       VPCOMMENT (NC CALCUL MECHANISM)     National       VPCOMMENT (NC CALCUL MECHANISM)     National       VPCOMMENT (NC CALCUL MECHANISM)     National       VPCOMMENT     National       VPCOMMENT<                                                                                                    |                                 | Rapport des résultats<br>Hiemics de rapport<br>Date de mine é jour                                                                                                    | Hamminum yoo ah Tara ka<br>2029, 14, 97,203<br>30 suppostay 2020 36.36                       | Appending to include the paint inform<br>Appendix to inspect<br>them to ensure a paint<br>Appendix to ensure<br>Appendix<br>Vers I Ministry (Compression<br>Regist) Compression<br>Regist) Compression<br>Regist                                                                                                    | Historius galaxis ka ki taosis d<br>2005, n. J. 2006<br>7 const. 2015, n. J.<br>2006<br>9 const.<br>9 const.<br>2007<br>9 const.<br>2007<br>8 const.<br>2007<br>8 const.                                                                                                    |                                |
| recoldenance (or CALCA MECHANCE)<br>So organization in a total or analysis of the Mechanic and The Mechanic and The Mechanic an                                                                                                    |                                 | Rapport des résultats<br>Numéro de caport<br>Date de mine à jour<br>Nom du projet                                                                                                    | Halmminung sont sicht sich kan<br>2020, 10, 07, 2003<br>10 suppenzug 2020, 15 Mi<br>Water    | Appendix the security is proceedings<br>Appendix do types<br>That an attack by pro-<br>That an attack by pro-<br>That and an attack by pro-<br>top attack of the types<br>Appendix do the types<br>Appendix do the types<br>Appendix do the types<br>Appendix do the types<br>Appendix do the types<br>Appendix do the types<br>Appendix do the types<br>Appendix do the types<br>Appendix do the type Appendix do the types<br>Appendix do the type Appendix do the type Appendix do the                                                                                                    | Horean galaxies and k topolo (<br>2005, 19, 29, 29, 20)<br>7 Anison (2007, 19, 29, 20)<br>7 Anison (2007, 19, 20)<br>7 Anison (2007, 19, 20)<br>7 Anison (20                                                                                                    |                                |
| Cle angement is station responses in the sample of the sample of the sam                                                                                                    |                                 | Rapport des résultats<br>Ministro de rapport<br>Data de mine à jour<br>Num du projet                                                                                                    | salammining and a solar of a so<br>2020; 10: 97,2003<br>10: support yr 2020; 16: 56<br>Walar | Appendix the security for parts of the<br>Annelise de trapport<br>Dans in miss à pare<br>Tier de années<br>Arcensent de Missier<br>Arcensent de Missier<br>Missier Consequent<br>Tier<br>Promiser<br>Research School<br>Research Data<br>Research School<br>Research Data                                                                                                    | Information galaxies and its teach of an<br>2005, 15, 27, 25, 25, 25, 26, 20, 20, 20, 20, 20, 20, 20, 20, 20, 20                                                                                                    |                                |
| ATV-COVER. 4177-2000 "Cancel And and a Transmission and Transmission and T                                                                                                    |                                 | Rapport des résultats<br>Nemico de rapport<br>Detri de mise à jour<br>Nem du projet                                                                                                    | sainteninta generado e al la s<br>2009_10_0/_2009<br>30 sugnessire 2000 36 56.<br>Wyter      | August the include in part index<br>August de region<br>Dan en meis pare<br>Arandom de angust<br>Arandom de albite<br>Arandom de albite                                                                                                    | Money Services and an appropriate service service serv                                                                                                    |                                |
| SME STATE - STATE TO A STATE OF A STATE OF A STATE                                                                                                    |                                 | Rapport des résultats<br>Namite de rapport<br>Dets de mise à jour<br>Nom du projet                                                                                                    | Selectronicut generated and les<br>2029, 10, 07, 3003<br>30 suggestigt x 2020 15 36<br>Wyler | Aquart sea scale de para chaine<br>Années de Tragent<br>Dan de mara Live<br>Aranne de Maller<br>Aranne<br>Aranne<br>Aranne<br>Territoria<br>Factoria<br>Factori<br>Factori<br>Factor | Internet Services galaxies and known of the<br>Services galaxies and known of the<br>Services galaxies and the<br>Main Services<br>Services<br>Ser |                                |
| Review of the Second Second Seco                                                                                                    |                                 | Rapport des résultats.<br>Numéro de apport<br>Dats de mine à jour<br>Nom de projet                                                                                                    | selamanan yene of the los<br>2020, TC-PT, 2003<br>10 supportuge 2020 15 Sel<br>Wyler         | Appendix the second de parts in the<br>Appendix de types<br>Tarde a state 4 part<br>Tarde a state 4 part<br>Tarde a state<br>A resultant de biblioge<br>A state<br>Tarde a state<br>Tarde a state                                                                                                    | Antonio general series (anter la filo de la construir de la construir de la co                                                                                                    |                                |
|                                                                                                    |                                 | Rapport des résultats<br>Numire de rapport<br>Dets de mise à jour<br>Nom du projet                                                                                                    | Salamanina generale and Sa<br>2020_10_01/3003<br>30 suggenetary 2020 36 36<br>Wyler          | August so scalar de para chain<br>August de region<br>Dan en meis para<br>Arabien de region<br>Arabiento<br>Arabiento<br>Martino<br>Martino<br>Regional<br>Arabiento<br>Regional<br>Addresse<br>Augustation<br>Addresse<br>Arabiento<br>Addresse<br>Arabiento<br>Addresse<br>Arabiento<br>Addresse<br>Arabiento<br>Addresse<br>Addresse<br>Ad    | And a second second sec                                                                                                    |                                |

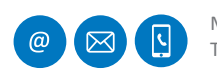

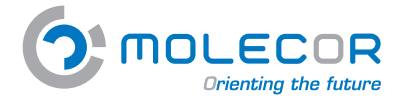

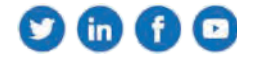

## 7.2.9 Aide sur modifications pour validation

L'utilisateur doit introduire des paramètres sur l'installation et calculer la section des "Résultats".

Lorsque le résultat obtenu dans le rapport, n'est pas conforme avec les coefficients de sécurité ou la déformation maximale admissible pour le tuyau, l'application nous offre la possibilité du changer des paramètres définis pour obtenir une installation valable.

Les paramètres définis sont :

- **Coefficients de sécurité utilisé dans le calcul : Classe A>2,5 / Classe B>2**. Ne répond pas au coéfficient de sécurité minimum.
- Pression interne de travail (bar) : P<sub>i</sub>. La pression de travail a été réduite considérablement et n'a pas atteint un résultat optimal. Veuillez essayer une autre liste de paramètres.
- *Hauteur du remblaiement sur la génératrice supérieure de la canalisation (m) : H* . Le calcul a été réalisé en modifiant la hauteur du remblaiement et les coefficient de sécurité ne sont pas satisfaisant. Veuillez essayer une autre liste de paramètres.
- Pression nominale (bar). Le calcul a été réalisé avec la pression nominale maximale (PN25) et les coefficients de sécurités ne sont pas satisfaisants. Veuillez essayer une autre liste de paramètres.
- **Angle d'appui (°) : 2α**. Le calcul a été réalisé avec l'angle d'appui maximum (180°) et les coefficients de sécurités ne sont pas satisfaisants. Veuillez essayer une autre liste de paramètres.
- Trafic routier :
  - Dans le cas de choisir l'installation avec des surcharges concentrées : Le calcul a été réalisé avec l'option de trafic routier plus léger (LT12) et les coefficients de sécurités ne sont pas satisfaisants. La seule option plus favorable serait une installation sans surcharge concentrée. Afin de faire ce changement vous devez aller sur l'onglet "*Trafic*".
  - **Dans le cas de choisir l'installation sans surcharges concentrées** : l'installation n'a pas de surcharge concentrée et les coefficients de sécurités ne sont pas satisfaisants. Veuillez essayer une autre liste de paramètres.
  - Dans le cas de choisir l'installation sans surcharges distribuée : L'installation a été calculée avec la surcharge distribuée et les coefficients de sécurités ne sont pas satisfaisants. Afin de modifier les conditions de trafic routier, vous devez allez dans l'onglet "Trafic routier".

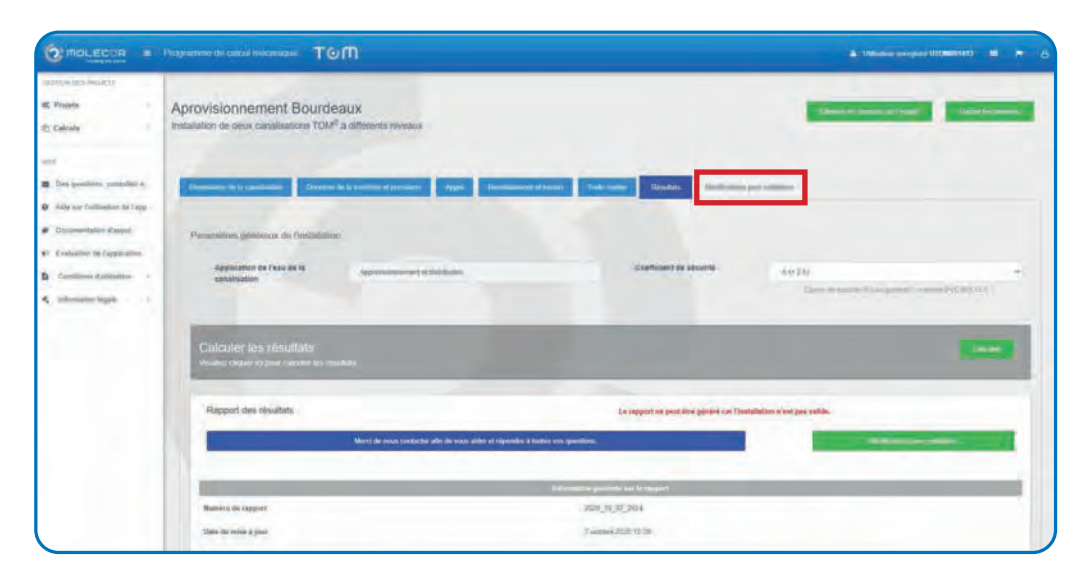

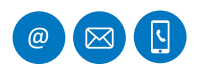

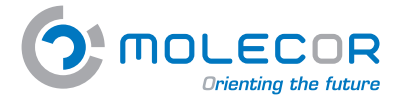

Molecor. Information technique ••••••

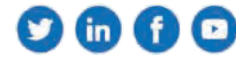

# 7.3 Documentation d'appui

Dans cette section vous trouverez les accès directs à tous nos Documents, Vidéos, Certificats, et Images.

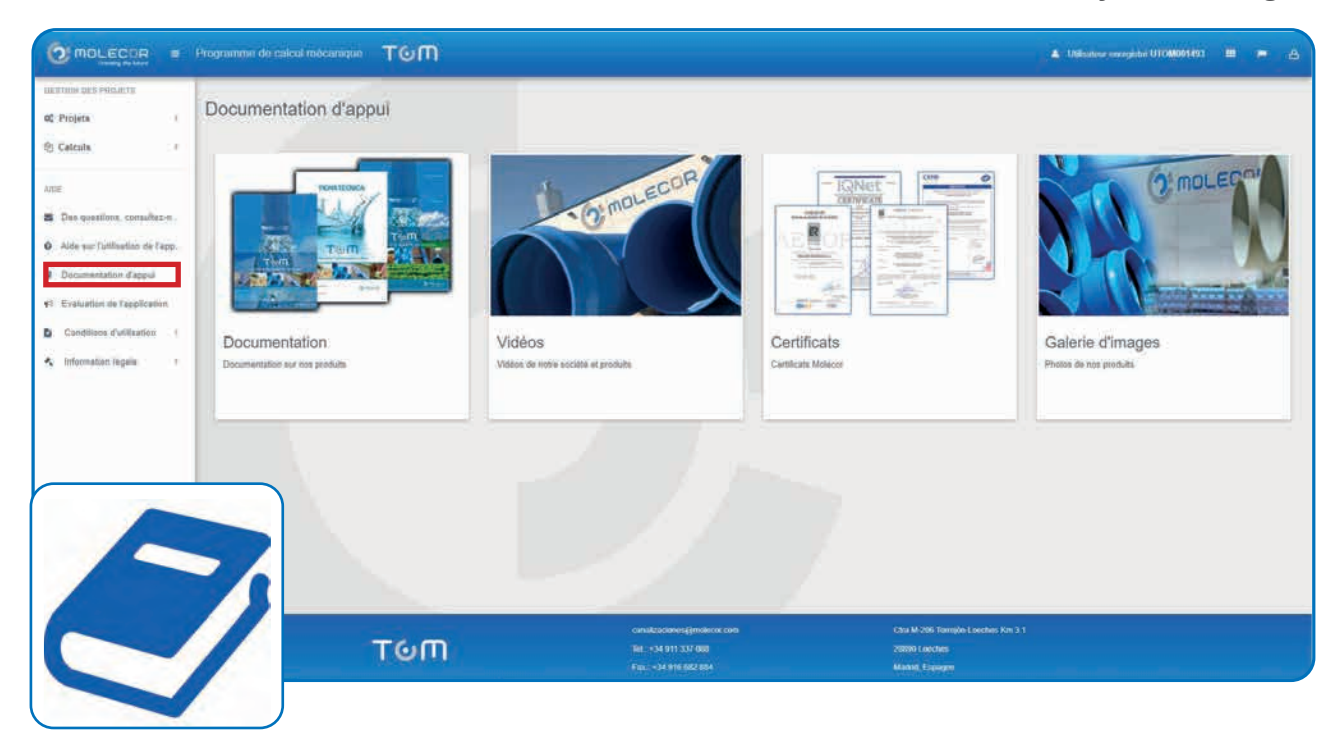

# 7.4 Conditions d'utilisation

Dans cette section se trouvent les **Conditions d'utilisation** acceptées par l'utilisateur lors de l'enregistrement du compte, s'il y a plusieurs versions, elles apparaîtront dans l'historique avec la date de son autorisation afin de savoir quelles conditions ont été acceptées lors de la réalisation des calculs.

|                                                                                          | rogramme de calcul mécanique TOM 🔹 Millander enregises U104001483 🗰                                                                                                    |
|------------------------------------------------------------------------------------------|----------------------------------------------------------------------------------------------------|
| matron manufit                                                                           |                                                                                                    |
| 0¢ Projets                                                                               | Conditions d'utilisation                                                                                                    |
| Calcula                                                                                  |                                                                                                    |
| 50.000                                                                                   | Date de publication                                                                                                    |
|                                                                                          | Date d'autorisation: 28 septembre 2020                                                                                                    |
| <ul> <li>Des questions, consultazin</li> <li>Alde sur l'utilisation de l'appi</li> </ul> | BE/WENUE AU FROGRAMME DE CALCAL MÉCANICUE TOM <sup>®</sup> (le "programme") développé per Molecon TECNOLOGIA, S.L. ["Melecon"] Le programme set une application ou software de catout mécanique pour les canativations plantques entennies en PVC bion<br>(PVC-60) TOM <sup>®</sup> et Les teure suit les names de rélévence.<br>1. AVX/DWVCA 12722000: "Steric Catoutions of Dans and Sevence"<br>2. UNE SSUITER? "Tobere de optionurs de million ou plantques y polieiters (PE) de alla y media densitiel. Crieno para la comprobación de los tubos a utilizar en condociones con y ein presión sometidos a categor antimas"                                                                                                    |
| <ul> <li>Documentation d'appui</li> <li>v1 Evaluation de l'application</li> </ul>        | Crite méthode de calital ani rue des plus répandeux dans la monte entre, vanc la méthode AUVAL. L'ouplière ce au cours des années a demonté que las resultants obtenus sont faitles at toijours forsque les paramètres introduits correspondent avec la réalité à projet La programm de come réauture les désimine affors et constituent que las calitat auf<br>projet La programm de come réauture les désimine affors et constituent que toiler la canalitation années pour les coefficients de élecuré, de adjours et "projet et canalitation de même que les calitations et la seculation."                                                                                                    |
| Conditions d'utilisation 6                                                               | PROPRIÉTÉ INTELLECTUELLE. LICENCE TEMPORAIRE D'USAGE D'ACCÊS                                                                                                    |
| 🔨 Information (Againe ) +                                                                | Le programme et proprisé instituctuéle de Molécer et par consequent san adimation nécesaite une antérisation présidué. Son usage non autorise par l'any poursuivi légalament par voie civile nou planal. Residué des conventions internationalis qui protrigent le programe aux aux agrande parte des pars. En acceptant des conditions. Molecer parses faits province de parse de la statister, pour suage instantent parsement et alchomati fons<br>communali, louis e socie et factoristica des conditions. Molecer parses faits programme (Concertengenese et alcappi en accept avec de la condition et all splatation agolication et alcanate parse<br>communali, louis e socie et factoristica des conditions pours et le alla programme et voie activitat mas, pars aquatier to de la condition et alla programme et voie et faither<br>accept avec aus optimisticas. Molecer pours faiter des conditions pours des aux alla estates parses aquatier de la condition et alla programme et voie et faither<br>accept avec aus optimisticas. Molecer pours faiter des changements de longe et alla programme et voie accept avec de la condition et alla programme et voie accept avec de la condition et alla programme et voie accept avec de la condition. Molecer pours faiter des conditions et alla programme et voie accept avec de la condition et alla de la condition et alla de la condita de la condita de la conditi |
|                                                                                          | AVIS IMPORTANT, LIMITATION DE RESPONSABILITE                                                                                                    |
|                                                                                          | Molecol test à voire disputition la programme comme un suit permettant de lucifier le travail las profesionnes mais, décline toxies responsabilités comme consultant nu presidanté de services. Las réaultais de calcula adoenna doivent éles contributers La conception qu'utilités la programme anna la naponabilité de déclas adoenna doivent éles contributers Las réaultais de calcula adoenna doivent éles contributers Las réaultais de calcula adoenna doivent éles contributers las réaultais de calcula adoenna doivent éles contributers calcula doite contributers adoenna doiters adoenna doiters adoe         |
|                                                                                          | <ol> <li>In providen influenza entrena causa por de interna, sobre ervor relacativo de contrela introduces par l'amaterio.</li> <li>Se la mavariade utilization, non conforma par de pogrammie</li> <li>Se la futilization bito da l'information concle para la pogrammie</li> <li>Se la futilization bito da l'information concle para la pogrammie</li> </ol>                                                                                                    |
|                                                                                          | PROTECTION DES DONNÉES PERSONNELLES, CONFIDENTIALITÉ                                                                                                    |
|                                                                                          | En ce qui concerne la protection des données personnelles salmes izrs de l'utilisation du programme Malecce applique etitidament la toi dans les termes qui figurent sur volte page velo et que vous pouvet consulter en cliquent sur l'orgiet approprie en pied de page.<br>Concernent las données libradaise dans la programme gour son utilisation. Melecor l'engage è les garder strictement confidentelles et de ne les utiliser que pour l'amélianation du programme et l'assistance dans l'utilisation de cetar-o et les page.<br>Produite aux utilisations aux d'altres indique les contrais.<br>Malecor TECHOLOGIA 61. yr 1. Maleco l'épage. Juite 2015                                                                                                    |

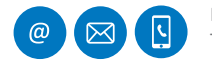

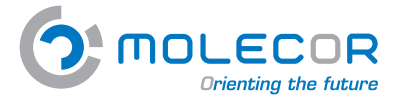

Molecor. Information technique ••••••

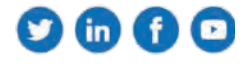

# 7.5 Evaluation de l'application

Dans cette section, vous pouvez évaluer l'application.

| DIRECT E Programme de                                                              | calcus toolcanoper TGM                                   | A United and Annual Annual Annua |
|------------------------------------------------------------------------------------|----------------------------------------------------------|----------------------------------------------------------------------------------------------------|
| Project (                                                                          | Racontez votre expérience ou évaluer l'application.      |                                                                                                    |
| Exercises 1<br>Des automatics (second frequencies)<br>Andreas (second frequencies) | Reserved<br>S Son<br>- S Manan<br>- S Manan<br>- S Manan |                                                                                                    |
| Engenerations Lington<br>Engelanter in Eigenhalter<br>Continen Subhalter           |                                                          |                                                                                                    |
|                                                                                    |                                                          |                                                                                                    |

# 7.6 Information légale

Ca

Dans cette section vous trouverez les *Avis légaux* et *Politique de protection des données*.

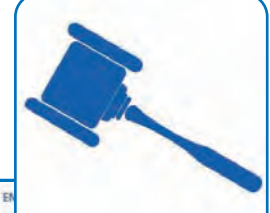

|                                                                                                    | Orienting the future                                                                                                    |                                                                                                    |                                                                                                    |                                                  |                                                                                                    | and the second second se                                                                                                    | - |
|----------------------------------------------------------------------------------------------------|----------------------------------------------------------------------------------------------------|----------------------------------------------------------------------------------------------------|----------------------------------------------------------------------------------------------------|--------------------------------------------------|----------------------------------------------------------------------------------------------------|----------------------------------------------------------------------------------------------------|---|
|                                                                                                    | INCIETE Y TECHNOLOGIE Y CANALISATIONE Y ACCESSORIES Y NOUVELLES Y IN                                                                                                    | FORMATIONS TECHNIQUES TELECHARG                                                                                                    | EMENTS * CONTAC                                                                                                    | r                                                |                                                                                                    |                                                                                                    |   |
| -                                                                                                    | courit + Aves liégaux                                                                                                    |                                                                                                    | •                                                                                                    | in 🛨                                             | Qualité excep                                                                                                    | otionnelle                                                                                                    |   |
| 1                                                                                                    | Avis légaux                                                                                                    |                                                                                                    |                                                                                                    |                                                  | and a second                                                                                                    | and a second                                                                                                    |   |
| 0                                                                                                    | Inglets principaux                                                                                                    |                                                                                                    |                                                                                                    |                                                  | 1                                                                                                    |                                                                                                    |   |
| 1.                                                                                                    | - Conditions d'accès et d'utilisation du site web                                                                                                    |                                                                                                    |                                                                                                    |                                                  |                                                                                                    | Some C                                                                                                    | 8 |
|                                                                                                    | panggrapile contient das informátivos relativos aux contitions d'actes et d'Aplicatos no e ce<br>at effes prévas dans la Lai S4/2002 de Services de la société de Indormation et du commen<br>date: MOLCOR TECNOLOGIA S.J.<br>LS: SAR72421<br>minicie social: em 1.1 Route M-208 Torregion-Loeches 28890 Loeches - Maistid. Espagne<br>mail: indolumitécios com<br>septone: 902.106 TA<br>4: 902.106273<br>miteo d'Interplation au regione du commerce: VOLUME 22646, LIVRE 8: FOLIO 21, SECTION 8.                                                                                                    | Site Web, que l'utilisateur doit connaître. C<br>e électronique.<br>PAGE M-409037, PASCEPTION Tere.                                                                                                    | φε απότηταξύφια σώτε η                                                                                                    | ecessarres                                       |                                                                                                    | VE-80 de la plus haut                                                                                                    |   |
|                                                                                                    |                                                                                                    |                                                                                                    |                                                                                                    |                                                  | EN I                                                                                                    | ES FR RU                                                                                                    |   |
| ), п                                                                                                    | Crienting the future                                                                                                    |                                                                                                    |                                                                                                    |                                                  | RECH                                                                                                    | HERCHER                                                                                                    |   |
|                                                                                                    |                                                                                                    | TECHNIQUES TELÉCHARGEMENTS -> CC                                                                                                    | ONTACT                                                                                                    |                                                  | RECH                                                                                                    | RERCHER                                                                                                    |   |
| OCHETE M                                                                                                    | Creating the future                                                                                                    | геониция теленальсьных се                                                                                                    | ONTACT                                                                                                    |                                                  | RECH                                                                                                    |                                                                                                    |   |
|                                                                                                    | Chienzing the future                                                                                                    | тенниция теленальната» се<br><b>f</b>                                                                                                    | онтаст                                                                                                    | Qualité (                                        | RCO<br>exceptionnelle                                                                                                    | HERCHER<br>AFG 100<br>Of David Son                                                                                                    |   |
|                                                                                                    |                                                                                                    | тесниция, тецёснаявсьяния « се                                                                                                    | ontact                                                                                                    | Qualité                                          | exceptionnelle                                                                                                    | HERCHER<br>and the<br>ort.dfawicson                                                                                                    |   |
|                                                                                                    |                                                                                                    | телинона таленаланта» со                                                                                                    | Shiract                                                                                                    | Qualité                                          | exceptionnelle                                                                                                    | HERCIER<br>Arti 16<br>Ortifikki 50                                                                                                    |   |
| contra v<br>contra v<br>contra v<br>contra v<br>contra v<br>contra v<br>contra v<br>contra v<br>contra v<br>contra v                                                                                                    | TECHNOLOGE CONNENSATIONS CACCESSORES NOUVELLES MERORMATIONS TECHNOLOGE CONNENSATIONS CACCESSORES NOUVELLES MERORMATIONS TECHNOLOGE CONFIDENTIALITÉ TS principaux RMATION LÉGALE RELATIVE À LA COLLECTE DE DONN                                                                                                    | тесниціция телесінальнилента со<br>f                                                                                                    | ontract                                                                                                    | Qualité e                                        | exceptionnelle                                                                                                    | HERCIEN<br>and Jai<br>and Jai<br>and Shiri Sai                                                                                                    |   |
| octore ve<br>ues a Politic<br>oliti<br>nglet<br>iforményen<br>terment app<br>ontré à vos                                                                                                    | Contracting the future      Trease of the future      Trease of t | VECHNIQUES TELÉCIAAGEMEENTS V CO<br>VÉES                                                                                                    | Shire de<br>(MADRID), alin de<br>In TECHOLOGIA SL                                                                                                | Qualité                                          | exceptionnelle                                                                                                    |                                                                                                    |   |
| ocitre v<br>ues a Politic<br>official<br>inglet<br>informent app<br>ondré à voo<br>orme que le                                                                                                    |                                                                                                    | ECONDIQUES TREECHANGEMENTS CO<br>CONTRACTOR<br>CONTRACTOR                                                                                                    | SNYACY                                                                                                    | Qualité                                          |                                                                                                    |                                                                                                    | * |
| official and the second second                                                                                                    |                                                                                                    | ECONIQUES TRECOMAGNETION O<br>ECONIQUES<br>ECONIQUES<br>ECONIQUES<br>TO<br>ECONIQUES<br>TO<br>E | Stéme de<br>(MADEID), alm de<br>ra Técnolocida SL<br>Ment.<br>Katte et à jour.<br>La celles sont                                                 | Qualité d                                        | exceptionnelle<br>Constant<br>Exceptionnelle<br>Constant<br>Exceptionnelle<br>Exceptionnelle<br>Exceptionn                                                                                                    | HERCIEN<br>Prof. 19<br>or (disau: )or<br>disau: journey<br>shoute<br>5                                                                                                    | * |
| Dentri V<br>und a Politic<br>olitici<br>nglet<br>informinera<br>terment applet<br>informinera<br>terment applet<br>informinera<br>informinera<br>inform | Contracting the forum      Contracting the forum      Contrecting the forum      Contrecting the forum      Contrecting the  | COMPANY     THEOHAGOMETERS      COM                                                                                                    | Interne de<br>MADRID, alin de<br>In TECNELOCIA SL<br>WARE.<br>Xatte et à jour.<br>Tals o elles sont<br>estification: de<br>traitement, en        | Qualité (<br>C<br>Tuyaux TO<br>qual              | exceptionnelle<br>exceptionnelle<br>Constant<br>State<br>State<br>St | ABICIDEN<br>Part In<br>Part In<br>Pa | × |
| Control of the second second s                                                                                                    |                                                                                                    | COUNTRY TRACINATION OF COUNTRY      COUNTRY      COU                                                                                                    | entrace<br>estima de<br>(MADRID, alin de<br>n TEONOLOGIA SI<br>Ment.<br>state et à jour<br>tai d'ettes sont<br>ectification: de<br>rratement, en | Qualité d<br>G<br>Tuyaux TO<br>guilt<br>Nouvelle | exceptionnelle<br>exceptionnelle                                                                                                    |                                                                                                    |   |